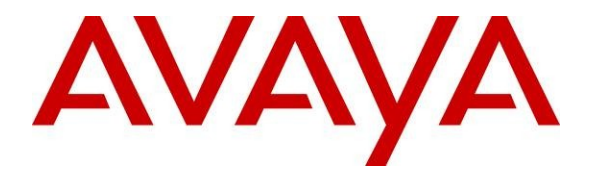

Avaya Solution & Interoperability Test Lab

# Application Notes for Configuring Lane Telecommunications Passport 4000 Fax Server with Avaya Aura<sup>TM</sup> Session Manager and Avaya Aura<sup>TM</sup> Communication Manager - Issue 1.0

### Abstract

These Application Notes describe the procedure to configure Avaya Aura<sup>TM</sup> Session Manager and Avaya Aura<sup>TM</sup> Communication Manager to work with Lane Telecommunications Passport 4000 Fax over IP solution using SIP (Session Initiation Protocol) connectivity.

Information in these Application Notes has been obtained through DevConnect compliance testing and additional technical discussions. Testing was conducted via the DevConnect Program at the Avaya Solution and Interoperability Test Lab.

## 1. Introduction

These Application Notes present a sample configuration for a network that uses Lane Telecommunications Passport 4000 Fax Server through a SIP infrastructure consisting of Avaya Aura<sup>™</sup> Session Manager and Avaya Aura<sup>™</sup> Communication Manager. Lane Telecommunications Passport 4000 Fax Server provides a consolidated fax solution which improves productivity by integrating fax, email, telex, and SMS messaging systems. Passport 4000 Fax Server can reduce costs by consolidating communications into a single data network and takes advantage of new communications technologies such as Fax over IP (FoIP). Passport 4000 Fax Server is based on the Dialogic/Brooktrout SR140 Sip Stack. This solution allows Lane Telecommunications Passport 4000 Fax Server to send and receive faxes from a local Fax machine connected to Avaya Aura<sup>™</sup> Communication Manager and the PSTN using SIP Trunks. In this configuration, the Passport 4000 Fax Server connects to telephony systems through SIP trunks on Avaya Aura<sup>™</sup> Session Manager.

## 1.1. Interoperability Compliance Testing

The interoperability compliance test included feature and serviceability testing. The feature testing focused on verifying the proper transmission, collection and reporting of fax by Passport 400 Fax Server. Tests were executed on bidirectional fax transmission between PSTN Fax or Communication Manager and Passport 4000 Fax Server, codec support and negotiation and reporting. The serviceability testing focused on verifying the ability of the Passport 4000 Fax Server to recover from adverse conditions, such as network failures.

### 1.2. Support

Technical Support on Lane Telecommunications Passport 4000 Fax Server can be obtained through the following phone contacts:

- Head Quarters United Kingdom EMEA region +44 1256 301550
- Americas Regional Office +1 973 526 2979
- Asia Pacific Regional Office +65 6353 0555

## 2. Reference Configuration

As shown in **Figure 1**, the Lane Telecommunications Passport 4000 Fax Server uses SIP trunking for call signaling. Session Manager using its SM-100 (Security Module) network interface, routes the calls between the different entities using SIP Trunks. All inter-system calls are carried over these SIP trunks. Session Manager supports flexible inter-system call routing based on the dialed number, the calling number and the system location; it can also provide protocol adaptation to allow multi-vendor systems to interoperate. Session Manager is managed by System Manager via the management network interface.

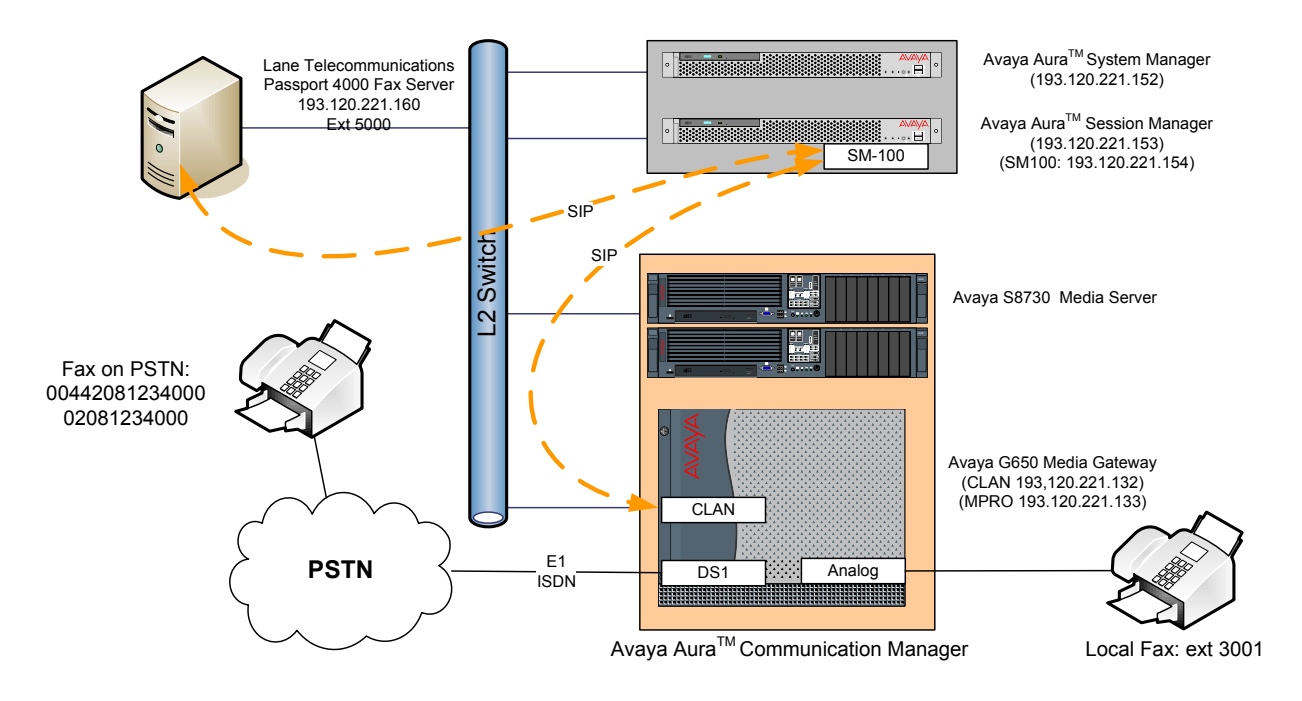

Figure 1 – Test Configuration of Passport 4000 Fax Server, Avaya Aura<sup>TM</sup> Communication Manager and Avaya Aura<sup>TM</sup> Session Manager

For the sample configuration shown in **Figure 1**, Session Manager run on an Avaya S8510 Server, Communication Manager 5.2 runs on an Avaya S8730 Server with an Avaya G650 Media Gateway, and Passport 4000 Fax Server runs on a personal computer equipped with Windows Operating System. The results in these Application Notes are applicable to other Communication Manager Server and Media Gateway combinations. These Application Notes will focus on the configuration of the SIP trunks and call routing. Detailed administration of the endpoint telephones or the PSTN interface will not be described. Refer to the appropriate documentation in **References [1]** and **[2]** for more details.

## 3. Equipment and Software Validated

The following equipment and software were used for the sample configuration provided:

| Product / Hardware Platform                 | Software Version                                           |
|---------------------------------------------|------------------------------------------------------------|
| Avaya Aura <sup>™</sup> System Manager on   | Avaya Aura <sup>™</sup> System Manager 5.2 Service Pack 1  |
| S8510 Server                                | Patch 2 -                                                  |
|                                             | 5.2.0.7.11                                                 |
| Avaya Aura <sup>TM</sup> Session Manager on | Avaya Aura <sup>™</sup> Session Manager 5.2 Service Pack 1 |
| S8510 Server                                | Patch 2 - 5.2.0.1.520017                                   |
| Avaya Aura <sup>TM</sup> Communication      | Avaya Aura <sup>TM</sup> Communication Manager             |
| Manager on S8730 Servers                    | 5.2.1 - \$8730-15-02.1.016.4                               |
| AvayaG650 Media Gateway                     |                                                            |
| IPSI (TN2312BP)                             | HW28 FW049                                                 |
| C-LAN (TN799DP)                             | HW16 FW034                                                 |
| IP Media Resource 320                       | HW08 FW051                                                 |
| (TN2602AP)                                  |                                                            |
| DS1 Interface (TN2464BP)                    | HW02 FW019                                                 |
| Analog Line (TN2793B)                       | HW00005                                                    |
| Lane Telecommunications Passport            | Passport4000MessageServerManagement_2.1.3561.0             |
| 4000 Fax Server                             | Passport4000MessageServer_2.1.3561.0                       |
|                                             | Passport4000FaxServiceManagement_2.1.3384.0                |
|                                             | Passport4000FaxService6.2_2.1.3671                         |
| Dialogic Brooktrout SDK                     | 6.2.2                                                      |
| Dialogic SR140 Sip Stack                    | 6.2.0.5                                                    |
| brktsip.dll                                 |                                                            |
| Analog Fax Device form Canon                | FAX-JX500                                                  |

## 4. Configure Avaya Aura<sup>™</sup> Communication Manager

This section provides the procedures for configuring Communication Manager. The procedures include the following areas:

- Verify Avaya Aura<sup>TM</sup> Communication Manager License.
- Configure IP Node Names.
- Verify/List IP Interfaces.
- Configure IP Codec Set.
- Configure IP Network Region.
- Administer SIP Trunks with Session Manager.
- Configure Route Pattern.
- Configure Location and Public Unknown Numbering.
- Administer AAR Analysis.
- Save Translations.

Throughout this section the administration of Communication Manager is performed using a System Access Terminal (SAT), the following commands are entered on the system with the appropriate administrative permissions. Some administration screens have been abbreviated for clarity. These instructions assume that the Communication Manager has been installed, configured, licensed and provided with a functional dial plan. Refer to the appropriate documentation as described in **Reference [1]** and **[2]** for more details. In these Application Notes Communication Manager was configured with 4 digit extention **30xx** for stations (and analog line fax) while Passport 4000 Fax Server as **5000** reachable with **aar** table. Diaplan analysis can be verified with the **display dialplan analysis** command.

| display dialpl                                              | an analys                      | sis                                      |                  |                 |              | Page             | 1 of 12                   |
|-------------------------------------------------------------|--------------------------------|------------------------------------------|------------------|-----------------|--------------|------------------|---------------------------|
|                                                             | DIAL PLAN<br>Loca              | ANALYSIS<br>tion: a                      | Percent Full: 1  |                 |              |                  |                           |
| Dialed<br>String<br><b>30</b><br><b>50</b><br>8<br><b>9</b> | Total<br>Length<br>4<br>3<br>1 | Call<br>Type<br><b>ext</b><br>dac<br>fac | Dialed<br>String | Total<br>Length | Call<br>Type | Dialed<br>String | Total Call<br>Length Type |

Other numbers on PSTN are reachable via **ars** table with the use of **feature access code 9**. The configuration of the PSTN side is not detailed as it is service provider dependent. Refer to **[1]** to configure the incoming ISDN trunk and the digit manipulations according to the numbering offered by the service provider.

## 4.1. Verify Avaya Aura™ Communication Manager License

Use the **display system-parameters customer-options** command. Navigate to **Page 2** and verify that there is sufficient remaining capacity for SIP trunks by comparing the **Maximum Administered SIP Trunks** field value with the corresponding value in the **USED** column. The difference between the two values needs to be greater than or equal to the desired number of simultaneous SIP trunk connections. Verify highlighted value, as shown below.

| display system-parameters customer-options                |      | Page | 2 of | 10 |
|-----------------------------------------------------------|------|------|------|----|
| OPTIONAL FEATURES                                         |      |      |      |    |
|                                                           |      |      |      |    |
| IP PORT CAPACITIES                                        |      | USED |      |    |
| Maximum Administered H.323 Trunks: 1                      | 00   | 0    |      |    |
| Maximum Concurrently Registered IP Stations: 1            | 8000 | 2    |      |    |
| Maximum Administered Remote Office Trunks: 0              | 1    | 0    |      |    |
| Maximum Concurrently Registered Remote Office Stations: 0 | 1    | 0    |      |    |
| Maximum Concurrently Registered IP eCons: 0               | 1    | 0    |      |    |
| Max Concur Registered Unauthenticated H.323 Stations: 1   | 00   | 0    |      |    |
| Maximum Video Capable Stations: 1                         | 00   | 0    |      |    |
| Maximum Video Capable IP Softphones: 1                    | 00   | 9    |      |    |
| Maximum Administered SIP Trunks: 1                        | 000  | 300  |      |    |

If there is insufficient capacity of SIP Trunks or a required feature is not enabled, contact an authorized Avaya sales representative to make the appropriate changes.

### 4.2. Configure IP Node Names

As SIP interaction with Session Manager is carried through the security module SM100 IP interface, in configuring the SIP Trunk refer to its IP address. Use the **change node-names ip** command to add the **Name** and **IP Address** for the Session Manager, in the example **SM100** and **193.120.221.154** was used.

```
change node-names ip
                                                                        1 of
                                                                                2
                                                                 Page
                                   IP NODE NAMES
    Name
                      IP Address
                    193.120.221.129
Gateway001
SM100
                    193.120.221.154
clan
                    193.120.221.132
                     0.0.0.0
default
                     193.120.221.133
mpro
procr
                     0.0.0.0
```

**Note:** In the example some other values (CLAN, MedPro) have been already created as per installation and configuration of Communication Manager.

#### 4.3. Verify/List IP Interfaces

Use the **list ip-interface all** command and note the **C-LAN** to be used for SIP trunks between the Communication Manager and the Session Manager.

```
list ip-interface all
                       IP INTERFACES
                                                  Net
ON Type Slot Code/Sfx Node Name/ Mask Gateway Node
                                                 Rgn VLAN
                    IP-Address
-- ----- ----- ------
                    ----- ----
                                                  ____
                                                      ____
y C-LAN 01A02 TN799 D
                    clan
                                 /25 Gateway001
                                                  1
                                                       n
                    193.120.221.132
y MEDPRO 01A03 TN2602 mpro
                                 /25 Gateway001 1
                                                       n
                     193.120.221.133
```

### 4.4. Configure IP Codec Set

Use the **change ip-codec-set n** command where **n** is codec set used in the configuration. The Passport 4000 Fax Server supports both G.711A and G.711MU:

• Audio Codec: Set to the desired codec (i.e. G711A).

Retain the default values for the remaining fields.

```
    change ip-codec-set 1
    Page 1 of 2

    IP Codec Set
    IP Codec Set

    Codec Set: 1
    IP Codec Set

    Audio
    Silence
    Frames

    Codec
    Suppression

    Per Pkt
    Size(ms)

    1: G.711A
    n

    n
    2

    2: G.711MU
    n

    3:
    IP Codec
```

Navigate to Page 2; ensure that FAX has Mode set to t.38-standard. Submit these changes.

| char | nge ip-codec-set | 1             |                   | Page | 2 | of | 2 |
|------|------------------|---------------|-------------------|------|---|----|---|
|      |                  | IP Codec Set  | :                 |      |   |    |   |
|      |                  | Allow Direct- | -IP Multimedia? n |      |   |    |   |
|      |                  |               |                   |      |   |    |   |
|      |                  | Mode          | Redundancy        |      |   |    |   |
|      | FAX              | t.38-standard | 0                 |      |   |    |   |
|      | Modem            | off           | 0                 |      |   |    |   |
|      | TDD/TTY          | US            | 3                 |      |   |    |   |
|      | Clear-channel    | n             | 0                 |      |   |    |   |

### 4.5. Configure IP Network Region

Use the **change ip-network-region n** command where **n** is the number of the network region used. Set the **Intra-region IP-IP Direct Audio** and **Inter-region IP-IP Direct Audio** fields to **yes**. For the **Codec Set**, enter the corresponding audio codec set configured in **Section 4.4**. Set the **Authoritative Domain** to the SIP domain. Retain the default values for the remaining fields, and submit these changes.

Note: In the test configuration, **network region 1** was used. If a new network region is needed or an existing one is modified, ensure to configure it with the correct parameters.

```
change ip-network-region 1Page 1 of 19IP NETWORK REGIONRegion: 1Authoritative Domain: avaya.comName: Test LabIntra-region IP-IP Direct Audio: yesMEDIA PARAMETERSIntra-region IP-IP Direct Audio: yesUDP Port Min: 2048IP Audio Hairpinning? nUDP Port Max: 3329Intra-region IP-IP Direct Audio: yes
```

## 4.6. Administer SIP Trunks with Avaya Aura<sup>™</sup> Session Manager

Two SIP trunks are needed for the configuration presented in these notes: one for the inbound calls from Passport 4000 Fax Server and a second one outbound to the Fax Server, the outbound signaling group requires to have the IP address of the Passport 4000 Fax Server in **Far-end Domain** field. To administer a SIP Trunk on Communication Manger, two intermediate steps are required, creation of a signaling group and trunk group.

#### 4.6.1. Add SIP Signaling Group (inbound calls)

Use the **add signaling-group n** command, where **n** is an available signaling group number, for one of the SIP trunks to the Session Manager, and fill in the indicated fields. Default values can be used for the remaining fields:

- Group Type: sip
- Transport Method: tcp
- Near-end Node Name: C-LAN node name from Section 4.2 (i.e., clan).
- Far-end Node Name: Session Manager node name from Section 4.2 (i.e., SM100).
- Near-end Listen Port: 5061
- Far-end Listen Port: 5061
- **Far-end Domain:** Leave blank.
- DTMF over IP: rtp-payload

add signaling-group 2 Page 1 of 1 SIGNALING GROUP Group Number: 2 Group Type: sip Transport Method: tls IMS Enabled? n IP Video? n Near-end Node Name: clan Far-end Node Name: SM100 Near-end Listen Port: 5061 Far-end Listen Port: 5061 Far-end Network Region: 1 Far-end Domain: Bypass If IP Threshold Exceeded? n RFC 3389 Comfort Noise? n Incoming Dialog Loopbacks: eliminate DTMF over IP: rtp-payload Direct IP-IP Audio Connections? y Session Establishment Timer(min): 3 IP Audio Hairpinning? n Enable Layer 3 Test? n Direct IP-IP Early Media? n H.323 Station Outgoing Direct Media? n Alternate Route Timer(sec): 6

#### 4.6.2. Configure a SIP Trunk Group (inbound calls)

sip

tie

Add the corresponding trunk group controlled by this signaling group via the **add trunk-group n** command, where **n** is an available trunk group number and fill in the indicated fields.

- Group Type:
- Group Name: A descriptive name (i.e., to AuraSM).
- TAC: An available trunk access code (i.e., 802).
- Service Type:
- Signaling Group: Number of the signaling group added in Section 4.6.1 (i.e. 2).
- Number of Members: The number of SIP trunks to be allocated to calls routed to Session Manager (must be within the limits of the total trunks available from licensed verified in Section 4.1).

**Note:** The number of members determines how many simulataneous calls can be processed by the trunk through Session Manager.

```
add trunk-group 2
                                                         Page
                                                               1 of
                                                                     21
                              TRUNK GROUP
                                 Group Type: sip
COR: 1
Group Number: 2
                                                         CDR Reports: y
                                                    TN: 1 TAC: 802
 Group Name: To AuraSM
  Direction: two-way
                           Outgoing Display? n
Dial Access? n
                                                Night Service:
Queue Length: 0
Service Type: tie
                                 Auth Code? n
                                            Signaling Group: 2
                                           Number of Members: 30
```

Navigate to **Page 3** and change **Numbering Format** to **public.** Use default values for all other fields. Submit these changes.

| add trunk-group 2<br>TRUNK FEATURES | <b>Page 3</b> of 21             |
|-------------------------------------|---------------------------------|
| ACA Assignment? n                   | Measured: none                  |
|                                     | Maintenance Tests? y            |
| Numbering Format:                   | nublic                          |
| Numbering format.                   | UUI Treatment: service-provider |
|                                     | Replace Restricted Numbers? n   |
|                                     | Replace Unavailable Numbers? n  |
|                                     |                                 |

#### 4.6.3. Add SIP Signaling Group (outbound calls)

Use the **add signaling-group n** command, where **n** is an available signaling group number, for one of the SIP trunks to the Session Manager, and fill in the indicated fields. Default values can be used for the remaining fields:

| • | Group Type:                 | sip                                                       |
|---|-----------------------------|-----------------------------------------------------------|
| • | <b>Transport Method:</b>    | tcp                                                       |
| • | Near-end Node Name:         | C-LAN node name from Section 4.2 (i.e., clan).            |
| • | Far-end Node Name:          | Session Manager node name from Section 4.2 (i.e., SM100). |
| • | Near-end Listen Port:       | 5061                                                      |
| • | <b>Far-end Listen Port:</b> | 5061                                                      |
| • | Far-end Domain:             | The IP address configured on Passport 4000 Fax Server in  |
|   |                             | Section 6.3 (i.e. 193.120.221.160).                       |
| • | <b>DTMF over IP:</b>        | rtp-payload                                               |

add signaling-group 3 Page 1 of 1 SIGNALING GROUP Group Number: 3 Group Type: sip Transport Method: tls IMS Enabled? n IP Video? n Near-end Node Name: clan Far-end Node Name: SM100 Near-end Listen Port: 5061 Far-end Listen Port: 5061 Far-end Network Region: 1 Far-end Domain: 193.120.221.160 Bypass If IP Threshold Exceeded? n Incoming Dialog Loopbacks: eliminate RFC 3389 Comfort Noise? n DTMF over IP: rtp-payload Direct IP-IP Audio Connections? y Session Establishment Timer(min): 3 IP Audio Hairpinning? n Enable Layer 3 Test? n Direct IP-IP Early Media? n H.323 Station Outgoing Direct Media? n Alternate Route Timer(sec): 6

#### 4.6.4. Configure a SIP Trunk Group (outbound calls)

Add the corresponding trunk group controlled by this signaling group via the **add trunk-group n** command, where **n** is an available trunk group number and fill in the indicated fields.

- Group Type:
- Group Name: A descriptive name (i.e., to AuraSM).

sip

tie

- TAC: An available trunk access code (i.e., 803).
- Service Type:
- **Signaling Group:** The number of the signaling for outbound calls (i.e. **3**).
- Number of Members: The number of SIP trunks to be allocated to calls routed to Session Manager (must be within the limits of the total

Session Manager (must be within the limits of the total trunks available from licensed verified in Section 4.1).

| add trunk-grou | up 3      |                   |              | <b>Page 1</b> of 21 |
|----------------|-----------|-------------------|--------------|---------------------|
| -              | -         | TRUNK GROUP       |              | -                   |
| Crown Number.  | 2         | Crown Turney      | ain          | CDP Poporta, H      |
| Group Number.  | 5         | Group Type:       | sīb          | CDR Repoilts. y     |
| Group Name:    | To AuraSM | COR:              | 1 TN:        | 1 <b>TAC: 803</b>   |
| Direction:     | two-way   | Outgoing Display? | n            |                     |
| Dial Access?   | n         |                   | Night Se     | rvice:              |
| Queue Length:  | 0         |                   |              |                     |
| Service Type:  | tie       | Auth Code?        | n            |                     |
|                |           |                   |              |                     |
|                |           |                   | Signaling G  | roup: 3             |
|                |           | N                 | umber of Mem | bers: 30            |

Navigate to **Page 3** and change **Numbering Format** to **public.** Use default values for all other fields.

| add trunk-group 3 | <b>Page 3</b> of 21             |  |  |  |  |  |
|-------------------|---------------------------------|--|--|--|--|--|
| TRUNK FEATURES    |                                 |  |  |  |  |  |
| ACA Assignment? n | Measured: none                  |  |  |  |  |  |
|                   | Maintenance Tests? y            |  |  |  |  |  |
| Numbering Format: | public                          |  |  |  |  |  |
|                   | UUI Treatment: service-provider |  |  |  |  |  |
|                   | Replace Restricted Numbers? n   |  |  |  |  |  |
|                   | Replace Unavailable Numbers? n  |  |  |  |  |  |

Navigate to **Page 4** and change **Telephone Event Payload Type** to **101**. Use default values for all other fields. Submit these changes.

| add trunk-group 3                      | Page | <b>4</b> of 21 |  |
|----------------------------------------|------|----------------|--|
| PROTOCOL VARIATIONS                    |      |                |  |
| Mark Users as Phone? n                 |      |                |  |
| Prepend '+' to Calling Number? n       |      |                |  |
| Send Transferring Party Information? n |      |                |  |
| Network Call Redirection? n            |      |                |  |
| Send Diversion Header? n               |      |                |  |
| Support Request History? n             |      |                |  |
| Telephone Event Payload Type: 101      |      |                |  |

Solution & Interoperability Test Lab Application Notes ©2010 Avaya Inc. All Rights Reserved.

#### 4.7. Configure Route Pattern

Configure a route pattern to correspond to the newly added SIP trunk group for outbound calls. Use **change route pattern n** command, where **n** is an available route pattern. Enter the following values for the specified fields, and retain the default values for the remaining fields. Submit these changes.

- Pattern Name: A descriptive name (i.e., to AuraSM).
- **Grp No:** The trunk group number from **Section 4.6.4**.
- **FRL:** Enter a level that allows access to this trunk, with **0** being least restrictive.

| char | nge i       | route        | e-pa       | tter | n 2          |             |       |      |       |       |        |     |     | Page                       | 1 0                       | f  | 3    |
|------|-------------|--------------|------------|------|--------------|-------------|-------|------|-------|-------|--------|-----|-----|----------------------------|---------------------------|----|------|
|      |             |              |            |      | Pat          | tern 1      | Numbe | r: 2 | Pa    | ttern | Name:  | to  | Aur | aSM                        |                           |    |      |
|      |             |              |            |      |              |             | SCCA  | N? n |       | Secur | e SIP? | n   |     |                            |                           |    |      |
|      | ${\tt Grp}$ | FRL          | NPA        | Pfx  | Нор          | Toll        | No.   | Inse | erted |       |        |     |     |                            | DC                        | s/ | IXC  |
|      | No          |              |            | Mrk  | Lmt          | List        | Del   | Digi | its   |       |        |     |     |                            | QS                        | IG |      |
|      |             |              |            |      |              |             | Dgts  |      |       |       |        |     |     |                            | In                        | tw |      |
| 1:   | 3           | 0            |            |      |              |             |       |      |       |       |        |     |     |                            | n                         | us | ser  |
| 2:   |             |              |            |      |              |             |       |      |       |       |        |     |     |                            | n                         | υ  | lser |
| 3:   |             |              |            |      |              |             |       |      |       |       |        |     |     |                            | n                         | υ  | iser |
| 4:   |             |              |            |      |              |             |       |      |       |       |        |     |     |                            | n                         | υ  | iser |
| 5:   |             |              |            |      |              |             |       |      |       |       |        |     |     |                            | n                         | υ  | lser |
| 6:   |             |              |            |      |              |             |       |      |       |       |        |     |     |                            | n                         | υ  | lser |
|      | BC0<br>0 1  | C VAI<br>2 M | LUE<br>4 W | TSC  | CA-1<br>Requ | TSC<br>uest | ITC : | BCIE | Serv  | ice/F | eature | PAI | RM  | No. Nu<br>Dgts E<br>Subado | umberi<br>Tormat<br>dress | ng | LAR  |
| 1:   | УУ          | УУ           | y n        | n    |              |             | res   | t    |       |       |        |     |     | r                          | none                      |    |      |

### 4.8. Configure Location and Public Unknown Numbering

Use the **change locations** command to assign the SIP route pattern for Avaya SIP endpoints to a location corresponding to the **Main** site. Add an entry for the Main site if one does not exist already. Enter the following values for the specified fields, and retain default values for the remaining fields. Submit these changes.

- Name: A descriptive name to denote the Main site.
- **Timezone:** An appropriate time zone offset.
- **Rule:** An appropriate daylight savings rule (i.e., **0**).
- Proxy Sel. Rte. Pat.: The route pattern number from Section 4.7 (i.e., 2).

| chang | ge location | ns I                                           | Page | 1 of  | 1   |
|-------|-------------|------------------------------------------------|------|-------|-----|
|       |             | LOCATIONS                                      |      |       |     |
|       |             |                                                |      |       |     |
|       |             | ARS Prefix 1 Required For 10-Digit NANP Calls? | У    |       |     |
|       |             |                                                |      |       |     |
| Loc   | Name        | Timezone Rule NPA                              |      | Proxy | Sel |
| No    |             | Offset                                         |      | Rte   | Pat |
| 1:    | Main        | + 00:00 0                                      |      |       | 2   |

Use the **change public-unknown-numbering 0** command, to define the calling party number to be sent to Passport 4000 Fax Server. Add an entry for the trunk group defined in **Section 4.6.4**. In the example shown below, all calls originating from a **4-digit** extension beginning with **30** and routed to trunk group **3** will result in a **11-digit calling** number. The calling party number will be in the SIP "From" header. Submit these changes.

| cha | nge public-unk | nown-numbe: |                  |           | Page      | 1        | of  | 2   |     |
|-----|----------------|-------------|------------------|-----------|-----------|----------|-----|-----|-----|
|     |                | NUMBE       | RING - PUBLIC/UN | KNOWN FOR | RMAT      |          |     |     |     |
|     |                |             |                  | Total     |           |          |     |     |     |
| Ext | Ext            | Trk         | CPN              | CPN       |           |          |     |     |     |
| Len | Code           | Grp(s)      | Prefix           | Len       |           |          |     |     |     |
|     |                |             |                  |           | Total Adr | niniste  | red | : 1 |     |
| 4   | 30             | 1           | 0044208123       | 14        | Maximu    | um Entri | ies | : 9 | 999 |
| 4   | 30             | 2           | 0044208123       | 14        |           |          |     |     |     |
| 4   | 30             | 3           | 0208123          | 11        |           |          |     |     |     |

### 4.9. Administer AAR Analysis

This section provides sample Automatic Alternate Routing (AAR) used for routing calls with dialed digits **50xx** to Passport 4000 Fax Server. Note that other methods of routing may be used. Use the **change aar analysis 0** command and add an entry to specify how to route the calls to **50xx** (Passport 4000 Fax Server through Session Manager). Enter the following values for the specified fields and retain the default values for the remaining fields. Submit these changes.

- **Dialed String:** Dialed prefix digits to match on, in this case **50**.
- **Total Min:** Minimum number of digits, in this case 4.
- Total Max: Maximum number of digits, in this case 4.
- **Route Pattern:** The route pattern number from Section 4.7 i.e. 2.
- Call Type: aar

| change aar analysis O |            | AAR       | DIGIT AN         | ALYSTS -     | PARLE.      | Page 1 of     | 2 |
|-----------------------|------------|-----------|------------------|--------------|-------------|---------------|---|
|                       |            | 11110     | Location         | : all        |             | Percent Full: | 1 |
| Dialed<br>String      | Tot<br>Min | al<br>Max | Route<br>Pattern | Call<br>Type | Node<br>Num | ANI<br>Reqd   |   |
| 50                    | 4          | 4         | 2                | aar          |             |               |   |

### 4.10. Save Translations

Configuration of Communication Manager is complete. Use the **save translations** command to save these changes.

## 5. Configure Avaya Aura<sup>™</sup> Session Manager

This section provides the procedures for configuring Session Manager, assuming it has been installed and licensed as described in **Reference [3]**. The procedures include adding the following items:

- Specify SIP Domain.
- Logical/physical Locations that can be occupied by SIP Entities.
- SIP Entities corresponding to the SIP telephony systems and Session Manager.
- Entity Links, which define the SIP trunk parameters used by Session Manager when routing calls to/from SIP Entities.
- Routing Policies, which control call routing between the SIP Entities.
- Dial Patterns, which govern to which SIP Entity a call is routed.
- Session Manager, corresponding to the Session Manager Server to be managed by System Manager.

Configuration is accomplished by accessing the browser-based GUI of System Manager, using the URL http://<ip-address>/SMGR, where <ip-address> is the IP address of System Manager. Log in with the appropriate credentials and accept the Copyright Notice. The menu shown below is displayed. Expand the Network Routing Policy Link on the left side as shown.

| AVAYA                                                                    | Avaya Aura™ System Manager 5.2 Welcome, admin Last Logged on at Jan. 29, 2010 9:52 AM<br>Help   Log off                                                                                                    |
|--------------------------------------------------------------------------|----------------------------------------------------------------------------------------------------|
| Home / Network Routing Policy                                            |                                                                                                    |
| Asset Management<br>Communication System                                 | Introduction to Network Routing Policy (NRP)                                                                                                    |
| <sup>7</sup> Management<br>): User Management<br>): Monitoring           | Network Routing Policy consists of several NRP applications like "Domains", "Locations", "SIP Entities", etc.<br>The recommended order to use the NRP applications (that means the overall NRP workflow) to configure your network configuration is as follows:<br>Step 1: Create "Domains" of type SIP (other NRP applications are referring domains of type SIP). |
| Network Routing Policy<br>Adaptations<br>Dial Patterns                   | Step 2: Create "Locations"<br>Step 3: Create "Adaptations"                                                                                                    |
| Entity Links<br>Locations<br>Regular Expressions                         | Step 4: Create "SIP Entities"<br>- SIP Entities that are used as "Outbound Proxies" e.g. a certain "Gateway" or "SIP Trunk"                                                                                                    |
| Routing Policies<br>SIP Domains                                          | - Create all "other SIP Entities" (Session Manager, CM, SIP/PSIN Gateways, SIP Trunks)<br>- Assign the appropriate "Locations", "Adaptations" and "Outbound Proxies"<br>Step 5: Create the "Entity Links"                                                                                                    |
| SIP Entities<br>Time Ranges<br>Personal Settings                         | - Between Session Managers<br>- Between Session Managers and "other SIP Entities"                                                                                                    |
| <ul> <li>Security</li> <li>Applications</li> <li>Settings</li> </ul>     | Step 6: Create "Time Ranges" - Align with the tariff information received from the Service Providers                                                                                                    |
| › Session Manager                                                        | Step 7: Create "Routing Policies"<br>- Assign the appropriate "Routing Destination" and "Time Of Day"<br>(Time of Day: a particular the appropriate "Time Pones" and define the "Poneking")                                                                                                    |
| Change Password<br>Landing Page<br>Help for Import All Data              | (This of Day = assign the appropriate "Inne Kange" and define the Kanking ) Step 8: Create "Dial Pattern" - Assign the appropriate "Locations" and "Routing Policies" to the "Dial Pattern"                                                                                                    |
| Help for Export All Data<br>Help for Committing<br>configuration changes | Step 9: Create "Regular Expressions"<br>- Assign the appropriate "Routing Policies" to the "Regular Expressions"<br>Each "Routing Policy" defines the "Routing Destination" (which is a "SIP Entity") as well as the "Time of Day" and its associated "Ranking".                                                                                                    |

### 5.1. Specify SIP Domain

Add the SIP domain for which the communications infrastructure will be authoritative. Do this by selecting **SIP Domains** on the left and clicking the **New** button on the right. The following screen will then be shown. Fill in the following fields and click **Commit**.

- Name: The authoritative domain name (e.g. avaya.com).
- Type Select sip.
- Notes: Descriptive text (optional).

| Αναγα                                                                                  | Avaya Aura™ System | n Manage | er <sup>w</sup> | 'elcome, <b>admin</b> Last  <br>D10 9:52 AM | Logged on at Jan. 29, |
|----------------------------------------------------------------------------------------|--------------------|----------|-----------------|---------------------------------------------|-----------------------|
|                                                                                        | 5.2                |          |                 |                                             | Help   Log off        |
| Home / Network Routing Policy / SI                                                     | P Domains          |          |                 |                                             |                       |
| <ul> <li>Asset Management</li> <li>Communication System</li> <li>Management</li> </ul> | Domain Management  |          |                 |                                             | Commit Cancel         |
| ▶ User Management                                                                      |                    |          |                 |                                             |                       |
| ▶ Monitoring                                                                           | 1 Item   Refresh   |          |                 |                                             | Filter: Enable        |
| ▼Network Routing Policy                                                                | Name               | Туре     | Default         | Notes                                       |                       |
| Adaptations                                                                            | * (avaya.com)      | (sip) 🔽  |                 |                                             |                       |
| Dial Patterns                                                                          |                    |          |                 |                                             |                       |
| Entity Links                                                                           |                    |          |                 |                                             |                       |
| Locations                                                                              | * Input Required   |          |                 |                                             | Commit Cancel         |
| Regular Expressions                                                                    |                    |          |                 |                                             |                       |
| Routing Policies                                                                       |                    |          |                 |                                             |                       |
| (SIP Domains)                                                                          |                    |          |                 |                                             |                       |

### 5.2. Add Locations

Locations can be used to identify logical and/or physical locations where SIP Entities reside, for purposes of bandwidth management. A single location is added to the configuration for Communication Manager and the Passport 4000 Fax Server. To add a location, select **Locations** on the left and click on the **New** button on the right. The following screen will then be shown. Fill in the following:

Under General:

- Name: A descriptive name.
- Notes: Descriptive text (optional).
- Managed Bandwidth: Leave the default or customize as described in [5].

Under Location Pattern:

IP Address Pattern: A pattern used to logically identify the location. In these Application Notes, the pattern selected defined the networks involved. Other patterns can be used.
 Notes: Descriptive text (optional).

The screen below shows addition of the **testlab** location, which includes all the components of the compliance test lab. Click **Commit** to save.

| AVAVA                              | Avava Aura™ System Manager                | Welcome, <b>admin</b> Last Logged on at Jan. 29,<br>2010 9:52 AM |
|------------------------------------|-------------------------------------------|------------------------------------------------------------------|
|                                    | 5.2                                       | Help   Log off                                                   |
| Home / Network Routing Policy / Lo | cations / Location Details                |                                                                  |
| ▶ Asset Management                 | Location Details                          | Commit Cancel                                                    |
| Communication System<br>Management |                                           |                                                                  |
| ▶ User Management                  | General                                   |                                                                  |
| ▶ Monitoring                       | * Name: (testlab)                         |                                                                  |
| Network Routing Policy             | Notes:                                    |                                                                  |
| Adaptations                        |                                           |                                                                  |
| Dial Patterns                      | Managed Bandwidth:                        |                                                                  |
| Entity Links                       | * Average Bandwidth per Call: 80 Kbit/sec |                                                                  |
| Locations                          | * Time to Live (secs): 3600               |                                                                  |
| Regular Expressions                |                                           |                                                                  |
| Routing Policies                   | Leasting Dataset                          |                                                                  |
| SIP Domains                        |                                           |                                                                  |
| SIP Entities                       | Add Remove                                |                                                                  |
| Time Ranges                        | 1 Item   Refresh                          | Filter: Enable                                                   |
| Personal Settings                  | IP Address Pattern N                      | lotes                                                            |
| ▶ Security                         | (193.120.221.* )                          |                                                                  |
| ▶ Applications                     |                                           |                                                                  |
| ▶ Settings                         | Select : All, None ( 0 of 1 Selected )    |                                                                  |

### 5.3. Add SIP Entities

A SIP Entity must be added for Session Manager and for each SIP-based telephony system supported by it using SIP trunks. In the sample configuration, a SIP Entity is added for the Session Manager, the C-LAN board in the Avaya G650 Media Gateway and the Passport 4000 Fax Server.

#### 5.3.1. Adding Communication Manager SIP Entity

To add a SIP Entity, navigate Network Routing Policy  $\rightarrow$  SIP Entities on the left and click on the New button on the right.

Under General:

- Name: A descriptive name (i.e. AvayaCM).
- FQDN or IP Address: IP address of the signaling interface of CLAN board in the G650 Media gateway, i.e. 193.120.221.132.
- Type: Select CM.
- Location: Select one of the locations defined previously i.e. testlab.
- **Time Zone:** Time zone for this entity.

Defaults can be used for the remaining fields. Click **Commit** to save SIP Entity definition. The following screen shows addition of Communication Manager.

| Αναγα                              | Avaya Aura™ System Manager 5.2               | Welcome, <b>admin</b> Last Logged on at Feb. 08,<br>2010 8:38 AM |
|------------------------------------|----------------------------------------------|------------------------------------------------------------------|
| -                                  |                                              | Help   <b>Log off</b>                                            |
| Home / Network Routing Policy / S  | IP Entities / SIP Entity Details             |                                                                  |
| ▶ Asset Management                 | SIP Entity Details                           | Commit Cancel                                                    |
| Communication System<br>Management | General                                      |                                                                  |
| ▶ User Management                  | * Name: (AvayaCM )                           | ۲                                                                |
| ▶ Monitoring                       | * FODN or IP Address: (193,120,221,132)      |                                                                  |
| Network Routing Policy             |                                              |                                                                  |
| Adaptations                        | Туре: (СМ )                                  |                                                                  |
| Dial Patterns                      | Notes:                                       |                                                                  |
| Entity Links                       |                                              |                                                                  |
| Locations                          | Adaptation:                                  |                                                                  |
| Regular Expressions                | Location: (testlab 🖃)                        |                                                                  |
| Routing Policies                   | Time Zone: (Europe/Dublin)                   | ×                                                                |
| SIP Domains                        | Override Port & Transport with 🗖             |                                                                  |
| SIP Entities                       | DNS SRV:                                     |                                                                  |
| Time Ranges                        | * SIP Timer B/F (in seconds): 4              |                                                                  |
| Personal Settings                  | Credential name:                             |                                                                  |
| ▶ Security                         | Call Detail Recording: none 🖃                |                                                                  |
| → Applications                     |                                              |                                                                  |
| → Settings                         | SIP Link Monitoring                          |                                                                  |
| Session Manager                    | SIP Link Monitoring: Use Session Manager Con | figuration 💌                                                     |

#### 5.3.2. Adding Passport 4000 Fax Server SIP Entity

Navigate Network Routing Policy  $\rightarrow$  SIP Entities on the left and click on the New button on the right.

Under General:

• Type:

•

- Name: A descriptive name (i.e. Passport4000).
- FQDN or IP Address: IP address of the signaling interface on the Fax Server, i.e. 193.120.221.160.
  - Select other.
- Location: Select one of the locations defined previously i.e. testlab.
  - **Time Zone:** Time zone for this entity.

Under **SIP Link Monitoring**, in the drop down menu, select **Link Monitoring Disabled**. Defaults can be used for the remaining fields. Click **Commit** to save SIP Entity definition. The picture below shows the configuration of the SIP Entity related to the Passport 4000 Fax Server.

| AVAVA                              | Avaya Aura™ System Manager 5.                 | .2 Welcome, <b>admin</b> Last Logged on at Feb. 08, 2010 8:38 AM |
|------------------------------------|-----------------------------------------------|------------------------------------------------------------------|
| ,                                  |                                               | Help   <b>Log off</b>                                            |
| Home / Network Routing Policy / S  | IP Entities / SIP Entity Details              |                                                                  |
| ▶ Asset Management                 | SIP Entity Details                            | Commit Cancel                                                    |
| Communication System<br>Management | General                                       |                                                                  |
| ▶ User Management                  | * Name: (Passport4000)                        | ۲                                                                |
| ▶ Monitoring                       | * FODN or IP Address: (193,120,221,160)       |                                                                  |
| Network Routing Policy             | Turnet Others                                 |                                                                  |
| Adaptations                        | Type: Ouler                                   |                                                                  |
| Dial Patterns                      | Notes:                                        |                                                                  |
| Entity Links                       |                                               |                                                                  |
| Locations                          | Adaptation:                                   |                                                                  |
| Regular Expressions                | Location: (testlab)                           |                                                                  |
| Routing Policies                   | Time Zone: (Europe/Dublin)                    |                                                                  |
| SIP Domains                        | Override Port & Transport with 🖂              |                                                                  |
| SIP Entities                       | DNS SRV:                                      |                                                                  |
| Time Ranges                        | * SIP Timer B/F (in seconds): 4               |                                                                  |
| Personal Settings                  | Credential name:                              |                                                                  |
| ▶ Security                         | Call Detail Recording: none 💽                 |                                                                  |
| ▶ Applications                     |                                               |                                                                  |
| ▶ Settings                         | SIP Link Monitoring                           |                                                                  |
| ▶ Session Manager                  | SIP Link Monitoring: (Link Monitoring Disable | id 🔪 🔽                                                           |

### 5.3.3. Adding Avaya Aura<sup>™</sup> Session Manager SIP Entity

Navigate Network Routing Policy  $\rightarrow$  SIP Entities on the left and click on the New button on the right.

Under General:

- Name: A descriptive name, i.e. SessionManager.
- FQDN or IP Address: IP address of the Session Manager i.e. 193.120.221.154, the SM-100 Security Module.
- Type: Select Session Manager.
- Location: Select one of the locations defined previously.
- **Time Zone:** Time zone for this entity.

Create two Port definitions, one for **TLS** and one for **UDP**. Under **Port**, click **Add**, and then edit the fields in the resulting new row as shown below:

- **Port:** Port number on which the system listens for SIP requests.
- **Protocol:** Transport protocol to be used to send SIP requests.
- **Default Domain** The domain used (e.g., **avaya.com**).

Defaults can be used for the remaining fields. Click **Commit** to save each SIP Entity definition. The following screen shows the addition of Session Manager.

| Αναγα                                                                                                    | Avaya Aura™ System Ma<br>5.2                                                                                                    | Welcome, admin Last Logged on at Feb. 08,<br>2010 8:38 AM<br>Help   Log off |
|----------------------------------------------------------------------------------------------------|----------------------------------------------------------------------------------------------------|-----------------------------------------------------------------------------|
| Home / Network Routing Policy / SI                                                                                                    | P Entities / SIP Entity Details                                                                                                    |                                                                             |
| Asset Management  Communication System  Management  User Management  Monitoring  Network Routing Policy  Adaptations  Dial Patterns  Entity Links  Locations  Regular Expressions  Routing Policies  SIP Domains  (SIP Entities)  Time Ranges  Personal Settings  Security | SIP Entity Details<br>General<br>* Name: Session<br>* FQDN or IP Address: 193.120<br>Type: Session<br>Notes:<br>Location: testlab<br>Outbound Proxy:<br>Time Zone: Europe/T<br>Credential name:<br>SIP Link Monitoring<br>SIP Link Monitoring: Use Sess | Commit Cancel                                                               |
| <ul> <li>Applications</li> <li>Settings</li> <li>Session Manager</li> </ul> Shortcuts Change Password Help for SIP Entity Details fields Help for Committing configuration changes                                                                                         | Entity Links<br>Entity Links can be modified after S<br>Port<br>Add Remove<br>2 Items Refresh<br>Port Protocol Default<br>So61 TLS -ALL-<br>So60 UDP avaya.c                                                                                            | IP Entity is commited.<br>Filter: Enable  Domain Notes  T                   |
|                                                                                                    | Select : All, None ( O of 2 Selected )                                                                                                    |                                                                             |

#### 5.4. Add Entity Links

A SIP trunk between Session Manager and a telephony system is described by an Entity link. To add an Entity Link, select **Entity Links** on the left and click on the **New** button on the right. Fill in the following fields in the new row that is displayed:

- Name: A descriptive name.
- **SIP Entity 1:** Select the Session Manager entity.
- **Port:** Port number to which the other system sends SIP requests.
- **SIP Entity 2:** Select the name of the other system.
- **Port:** Port number on which the other system receives SIP requests.
- **Trusted:** Check this box, otherwise calls from the associated SIP Entity specified will be denied.
- **Protocol:** Select the transport protocol between **UDP/TCP/TLS** to align with the definition on the **other end of** the link. In these application notes **TLS** was used **for Communication Manager** and **UDP for Passport 4000 Fax Server**.

Click **Commit** to save each Entity Link definition. The following screen illustrates adding the Entity Link for Communication Manager.

| Αναγα                                                                                                    | Avaya Aura™                 | Avaya Aura™ System Manager 5.2      |          |                |                                | Welcome, <b>admin</b> Last Logged on at Jan. 29, 2010 9:<br>Help   Lo |         |                |  |  |
|----------------------------------------------------------------------------------------------------|-----------------------------|-------------------------------------|----------|----------------|--------------------------------|-----------------------------------------------------------------------|---------|----------------|--|--|
| Home / Network Routing Policy / E                                                                               | ntity Links                 |                                     |          |                |                                |                                                                       |         |                |  |  |
| <ul> <li>Asset Management</li> <li>Communication System</li> <li>Management</li> <li>User Management</li> </ul> | Entity Links                |                                     |          |                |                                |                                                                       |         | Commit Cancel  |  |  |
| Monitoring                                                                                                    | 1 Item   Refresh            |                                     |          |                |                                |                                                                       |         | Filter: Enable |  |  |
| <ul> <li>Network Routing Policy</li> <li>Adaptations</li> <li>Dial Patterns</li> </ul>                          | Name<br>*(SessionManager-() | SIP Entity 1<br>*(SessionManager) - | Protocol | Port<br>* 5061 | SIP Entity 2<br>* (AvayaCM 🔍 🗸 | Port<br>* (5061)                                                      | Trusted | Notes          |  |  |
| Entity Links<br>Locations                                                                                       | * Input Required            |                                     |          |                |                                |                                                                       |         | Commit Cancel  |  |  |

The screen below illustrate adding the Entity Link for Passport 4000 Fax Server.

| AVAYA                                                                                                    | Avaya Aura™         | System Mana      | ager 5.  | 2       | Welco           | me, <b>admin</b> La: | st Logged on | at Jan. 29, 2010 9:52 AM<br>Help   <b>Log off</b> |
|----------------------------------------------------------------------------------------------------|---------------------|------------------|----------|---------|-----------------|----------------------|--------------|---------------------------------------------------|
| Home / Network Routing Policy / E                                                                               | ntity Links         |                  |          |         |                 |                      |              |                                                   |
| <ul> <li>Asset Management</li> <li>Communication System</li> <li>Management</li> <li>User Management</li> </ul> | Entity Links        |                  |          |         |                 |                      |              | Commit Cancel                                     |
| Monitoring                                                                                                    | 1 Item   Refresh    |                  |          |         |                 |                      |              | Filter: Enable                                    |
| ▼Network Routing Policy                                                                                         | Name                | SIP Entity 1     | Protocol | Port    | SIP Entity 2    | Port                 | Trusted      | Notes                                             |
| Adaptations                                                                                                    | *(SessionManager-F) | SessionManager 🚽 | UDP -    | *(5060) | *(Passport4000) | * (5060              |              |                                                   |
| Dial Patterns                                                                                                   |                     |                  |          |         |                 |                      |              |                                                   |
| Entity Links                                                                                                    |                     |                  |          |         |                 |                      |              |                                                   |
| Locations                                                                                                    | * Input Required    |                  |          |         |                 |                      |              | Commit Cancel                                     |

### 5.5. Add Routing Policies

Routing policies describe the conditions under which calls will be routed to the SIP Entities specified in **Section 5.3**. Two routing policies must be added: one for Communication Manager and one for Passport 4000. To add a routing policy, select **Routing Policies** on the left and click on the **New** button on the right. The following screen is displayed. Fill in the following: Under **General:** 

• Enter a descriptive name in Name.

Under SIP Entity as Destination:

• Click **Select**, and then select the appropriate SIP entity to which this routing policy applies. Under **Time of Day:** 

• Click Add, and select the time range configured. In these Application Notes, the predefined 24/7 Time Range is used.

Defaults can be used for the remaining fields. Click **Commit** to save each Routing Policy definition. The following picture shows the Routing Policy for Communication Manager.

| Δ\/Δ\/Δ                                                                                                    | Avava A                                   | ura™ Svst                                           | em                         | Mar             | nade | r   | Weld<br>2010 | :ome, <b>a</b><br>) 5:30 | <b>dmin</b> L | ast Logg(     | gged on at Feb. 09, |                  |  |
|----------------------------------------------------------------------------------------------------|-------------------------------------------|-----------------------------------------------------|----------------------------|-----------------|------|-----|--------------|--------------------------|---------------|---------------|---------------------|------------------|--|
| <i>FUE</i> y <i>E</i>                                                                                                    | 5.2                                       |                                                     |                            |                 |      |     |              |                          |               |               | Help                | Log off          |  |
| Home / Network Routing Policy / R                                                                                                    | touting Policies / <b>Ro</b>              | uting Policy Detai                                  | ls                         |                 |      |     |              |                          |               |               |                     |                  |  |
| <ul> <li>Asset Management</li> <li>Communication System<br/>Management</li> <li>User Management</li> <li>Monitoring</li> <li>Network Routing Policy</li> <li>Adaptations</li> <li>Dial Patterns</li> <li>Entity Links</li> <li>Locations</li> </ul> | Routing Policy<br>General<br>SIP Entity a | Details<br>* Nan<br>Disable<br>Not<br>s Destination | ne: (RP<br>ed: 🗆<br>es: Ro | 2CM)<br>utes to | D CM |     |              |                          |               |               | Commit              | Cancel           |  |
| Regular Expressions                                                                                                    |                                           | 50511                                               |                            |                 |      |     |              | -                        |               |               |                     |                  |  |
| SID Domains                                                                                                    | AvavaCM                                   | 193.120.2                                           | 21.132                     | ess             |      |     |              | CN                       | pe            |               | Notes               |                  |  |
| SIP Entities<br>Time Ranges<br>Personal Settings                                                                                                    | Time of Day                               | e View Gaps/Ov                                      | erlaps                     |                 |      |     |              |                          |               |               |                     |                  |  |
| Security     Applications                                                                                                    | 1 Item   Refre                            | sh                                                  |                            |                 |      |     |              |                          |               |               | Filter:             | Enable           |  |
| <ul> <li>Settings</li> </ul>                                                                                                    | C Rankin                                  | g 1 🛦 🛛 Name 2 🛦                                    | Mon                        | Tue             | Wed  | Thu | Fri          | Sat                      | Sun           | Start<br>Time | End<br>Time         | Notes            |  |
| Session Manager                                                                                                    |                                           | 24/7                                                | $\checkmark$               | V               | ×    | 1   | 1            | 1                        | $\checkmark$  | 00:00         | 23:59               | Always<br>Active |  |
| Shortcuts<br>Change Password                                                                                                    | Select : All, N                           | one ( O of 1 Selecte                                | d)                         |                 |      |     |              |                          |               |               |                     |                  |  |

The following picture shows the Routing Policy for Passport 4000 Fax Server.

| AVAYA                                                                                  | Avaya Aura™<br>5.2               | System       | Mar      | nage   | r        | Welc<br>2010 | ome, <b>a</b><br>  5:30 | <b>idmin</b> La<br>PM | ast Logge     | d on at F<br>Help | eb. 09,<br>Log off |
|----------------------------------------------------------------------------------------|----------------------------------|--------------|----------|--------|----------|--------------|-------------------------|-----------------------|---------------|-------------------|--------------------|
| Home / Network Routing Policy /                                                        | Routing Policies / Routing Polic | y Details    |          |        |          |              |                         |                       |               |                   |                    |
| <ul> <li>Asset Management</li> <li>Communication System</li> <li>Management</li> </ul> | Routing Policy Details           |              |          |        |          |              |                         |                       | 1             | Commit            | Cancel             |
| 🕨 User Management                                                                      | General                          | ~            |          |        | <u> </u> |              | _                       |                       |               |                   |                    |
| Monitoring                                                                             |                                  | * Name: RP   | 2Passp   | ort400 | 9        |              |                         |                       |               |                   |                    |
| Network Routing Policy                                                                 |                                  | Disabled: 🗌  |          |        |          |              |                         |                       |               |                   |                    |
| Adaptations                                                                            |                                  | Notes: rou   | ute to F | asspor | t 4000   |              |                         |                       |               |                   |                    |
| Dial Patterns                                                                          |                                  |              |          |        |          |              |                         |                       |               |                   |                    |
| Entity Links                                                                           | STD Eptitu as Destina            | tion         |          |        |          |              |                         |                       |               |                   |                    |
| Locations                                                                              | SIP Enucy as Desuna              | uon          |          |        |          |              |                         |                       |               |                   |                    |
| Regular Expressions                                                                    | Select                           |              |          |        |          |              |                         |                       |               |                   |                    |
| Routing Policies                                                                       | Name                             | FQDN or I    | P Addre  | 55     |          |              |                         | Туре                  |               | Notes             |                    |
| SIP Domains                                                                            | (Passport4000                    | 193.120.22   | 21.160   |        |          |              | 0                       | Other                 |               |                   |                    |
| SIP Entities                                                                           |                                  |              |          |        |          |              |                         |                       |               |                   |                    |
| Time Ranges                                                                            | Time of Day                      |              |          |        |          |              |                         |                       |               |                   |                    |
| Personal Settings                                                                      | (Add) Remove View G              | aps/Overlaps |          |        |          |              |                         |                       |               |                   |                    |
| ▶ Security                                                                             |                                  |              |          |        |          |              |                         |                       |               |                   |                    |
| ▶ Applications                                                                         | 1 Item   Refresh                 |              |          |        |          |              |                         |                       |               | Filter:           | Enable             |
| ▶ Settings                                                                             | Ranking 1 🔺 Nar                  | ne 2 🔺 Mon   | Tue      | Wed    | Thu      | Fri          | Sat                     | Sun                   | Start<br>Time | End<br>Time       | Notes              |
| Session Manager                                                                        | 24/3                             |              | <b>V</b> | M      | <b>V</b> | V            | V                       | <u>v</u>              | 00:00         | 23:59             | Always<br>Active   |
| Shortcuts                                                                              | Select : All, None ( O of 1      | Selected )   |          |        |          |              |                         |                       |               |                   |                    |
| Change Password                                                                        |                                  |              |          |        |          |              |                         |                       |               |                   |                    |

### 5.6. Add Dial Patterns

Dial patterns must be defined that will direct calls to the appropriate SIP Entity. In the sample configuration, 4-digit extensions beginning with **30** reside on Communication Manager and 4-digit beginning with **50** reside on Passport 4000. In the sample application, international (14 digits) and national (11 digits) numbers are also used, requiring additional Dial Patterns to be specified. The table below illustrates the possible combinations of dial pattern used.

| Prefix / Pattern | Length | Destination Entity       | Remark                              |
|------------------|--------|--------------------------|-------------------------------------|
| 00442081233      | 14     | AvayaCM                  | International for CM extensions     |
| 02081233         | 11     | AvayaCM                  | National numbering                  |
| 30               | 4      | AvayaCM                  | Local extension                     |
| 00442012335      | 14     | Passport 4000            | International for Passport 4000 Fax |
| 02081235         | 11     | Passport 4000            | National numbering                  |
| 50               | 4      | Passport 4000            | Local extensions                    |
| 00442081234      | 14     | AvayaCM (to be forwarded | International to reach test fax on  |
|                  |        | to PSTN)                 | PSTN                                |
| 02081234         | 11     | AvayaCM (to be forwarded | National to reach test fax on PSTN  |
|                  |        | to PSTN)                 |                                     |

To add a dial pattern, select **Dial Patterns** on the left and click on the **New** button on the right. Fill in the following, as shown in the screen below, which corresponds to the dial pattern for routing calls to Communication Manager:

Under General:

- **Pattern:** Dialed number or prefix.
- Min Minimum length of dialed number.
- Max Maximum length of dialed number.
- Notes Comment on purpose of dial pattern.

Under **Originating Locations and Routing Policies**, click **Add**, and then select the appropriate location and routing policy from the list. Default values can be used for the remaining fields. Click **Commit** to save this dial pattern. The following screen shows a sample the dial pattern definition for Communication Manager.

| AVAVA                               | Ava          | ava Aura™ Svsten                             | n Manad                               | jer 5.2                   | Welcom<br>2010 5: | e, <b>admin</b> Las<br>30 PM  | t Logged on at                   | Feb. 09,        |
|-------------------------------------|--------------|----------------------------------------------|---------------------------------------|---------------------------|-------------------|-------------------------------|----------------------------------|-----------------|
|                                     |              |                                              | · · · · · · · · · · · · · · · · · · · |                           |                   |                               | Hel                              | p   Log off     |
| Home / Network Routing Policy / D   | Dial Pattern | s / Dial Pattern Details                     |                                       |                           |                   |                               |                                  |                 |
| ▶ Asset Management                  | Dial Pa      | attern Details                               |                                       |                           |                   |                               | Comm                             | nit) Cancel     |
| Communication System<br>Management  |              |                                              |                                       |                           |                   |                               |                                  |                 |
| ▶ User Management                   | Gene         | rai                                          | $\sim$                                |                           |                   |                               |                                  |                 |
| ▶ Monitoring                        |              | * Pattern:                                   | (30                                   |                           |                   |                               |                                  |                 |
| Network Routing Policy              |              | * Min:                                       | 4                                     |                           |                   |                               |                                  |                 |
| Adaptations                         |              | * Мах:                                       | 4                                     |                           |                   |                               |                                  |                 |
| Dial Patterns                       |              | Emergency Call:                              |                                       |                           |                   |                               |                                  |                 |
| Entity Links                        |              | ;                                            |                                       |                           |                   |                               |                                  |                 |
| Locations                           |              | SIP Domain:                                  | -ALL-                                 | •                         |                   |                               |                                  |                 |
| Regular Expressions                 |              | Notes:                                       |                                       |                           |                   |                               |                                  |                 |
| Routing Policies                    |              |                                              |                                       |                           |                   |                               |                                  |                 |
| SIP Domains                         | Origii       | nating Locations and Rou                     | iting Policie                         | es                        |                   |                               |                                  |                 |
| SIP Entities                        | Add          | Remove                                       |                                       |                           |                   |                               |                                  |                 |
| Time Ranges                         | 1 Iter       | m   Refresh                                  |                                       |                           |                   |                               | Filte                            | er: Enable      |
| Personal Settings                   |              |                                              |                                       | <b>n</b> 1'               |                   |                               |                                  |                 |
| > Security                          |              | Originating Location Name $1 \blacktriangle$ | Location<br>Notes                     | Routing<br>Policy<br>Name | Rank 2 🛋          | Routing<br>Policy<br>Disabled | Routing<br>Policy<br>Destination | Policy<br>Notes |
| > Applications                      |              | -ALL-                                        | Any<br>Locations                      | RP2CM                     | 0                 |                               | AvayaCM                          | Routes<br>to CM |
| <ul> <li>Session Manager</li> </ul> | Selec        | t : All, None ( O of 1 Selected )            | 200040113                             |                           |                   |                               |                                  | 0.011           |

The following screen shows a sample dial pattern definition for Passport 4000 Fax Server.

| AVAYA                                                                                                    | Ava           | ya Aura™ Systen                              | n Manag          | ger 5.2                | Welcome, a<br>5:30 PM | <b>idmin</b> Last Li | ogged on at Feb. | 09,2010          |
|----------------------------------------------------------------------------------------------------|---------------|----------------------------------------------|------------------|------------------------|-----------------------|----------------------|------------------|------------------|
| -                                                                                                    |               |                                              |                  |                        |                       |                      | Help             | Log off          |
| Home / Network Routing Policy / D                                                                               | Dial Patterns | / Dial Pattern Details                       |                  |                        |                       |                      |                  |                  |
| <ul> <li>Asset Management</li> <li>Communication System</li> <li>Management</li> <li>User Management</li> </ul> | Dial Pat      | ttern Details<br>al                          |                  |                        |                       |                      | Comm             | it) Cancel       |
| → Monitoring                                                                                                    |               | * Patte                                      | ern:(50)         |                        |                       |                      |                  |                  |
| ▼Network Routing Policy                                                                                         |               | *                                            | 1in:(4)          |                        |                       |                      |                  |                  |
| Adaptations                                                                                                    |               | * M                                          | ax: 4            |                        |                       |                      |                  |                  |
| Dial Patterns                                                                                                   |               | Emergency                                    | all. 🗆           |                        |                       |                      |                  |                  |
| Entity Links                                                                                                    |               | Emergency c                                  |                  |                        |                       |                      |                  |                  |
| Locations                                                                                                    |               | SIP Dom                                      | ain: -ALL-       | <b>•</b>               |                       |                      |                  |                  |
| Regular Expressions                                                                                             |               | Not                                          | tes:             |                        |                       |                      |                  |                  |
| Routing Policies                                                                                                |               |                                              |                  |                        |                       |                      |                  |                  |
| SIP Domains                                                                                                    | Origin        | ating Locations and Rou                      | ting Policie     | 95                     |                       |                      |                  |                  |
| SIP Entities                                                                                                    | Add           | Remove                                       |                  |                        |                       |                      |                  |                  |
| Time Ranges                                                                                                    | 1 Item        | Refresh                                      |                  |                        |                       |                      | Filter           | r: Enable        |
| Personal Settings                                                                                               | 1 10011       | - Konosh                                     | 0.1.1            |                        |                       | <b>D</b> K           | Des l'a c        |                  |
| Fecurity                                                                                                    |               | Originating Location Name $1 \blacktriangle$ | Location         | Routing Policy<br>Name | Rank 2 🛋              | Policy               | Policy           | Policy           |
| Applications                                                                                                    |               |                                              | Notes            |                        |                       | Disabled             | Destination      | route to         |
| > Settings                                                                                                    |               | -ALL-                                        | Any<br>Locations | RP2Passport4000        | 0                     |                      | Passport4000     | Passport<br>4000 |
| > Session Manager                                                                                               | Select        | : All, None ( O of 1 Selected )              |                  |                        |                       |                      |                  |                  |

The following screen summarizes all the dial pattern definitions for the sample application.

| AVAVA                              | Avava Aura™ System Manager 5.2                |                                        |      |           |           | Welcome, <b>admin</b> Last Logged on at Feb. 09, 2010<br>5:30 PM |            |                |  |
|------------------------------------|-----------------------------------------------|----------------------------------------|------|-----------|-----------|------------------------------------------------------------------|------------|----------------|--|
|                                    | Helt                                          |                                        |      |           |           |                                                                  |            | Help   Log off |  |
| Home / Network Routing Policy / Di | Home / Network Routing Policy / Dial Patterns |                                        |      |           |           |                                                                  |            |                |  |
| ▶ Asset Management                 | Dial P                                        | atterns                                |      |           |           |                                                                  |            |                |  |
| Communication System<br>Management | Edit                                          | New Duplicate Delet                    | More | Actions • | Commit    |                                                                  |            |                |  |
| ▶ User Management                  |                                               |                                        |      |           |           |                                                                  |            |                |  |
| ▶ Monitoring                       | 8 Items   Refresh Eilter: Enable              |                                        |      |           |           |                                                                  |            | Filter: Enable |  |
| Network Routing Policy             | _                                             |                                        |      |           |           |                                                                  |            |                |  |
| Adaptations                        |                                               | Pattern                                | Min  | Max       | Emergency | Call                                                             | SIP Domain | Notes          |  |
| Dial Patterns                      |                                               | 00442081233                            | 14   | 14        |           |                                                                  | -ALL-      |                |  |
| Entity Links                       |                                               | 00442081234                            | 14   | 14        |           |                                                                  | -ALL-      |                |  |
| Locations                          |                                               | 00442081235                            | 14   | 14        |           |                                                                  | -ALL-      |                |  |
| Regular Expressions                |                                               | <u>02081233</u>                        | 11   | 11        |           |                                                                  | -ALL-      |                |  |
| Routing Policies                   |                                               | 02081234                               | 11   | 11        |           |                                                                  | -ALL-      |                |  |
| Rodding Policies                   |                                               | 02081235                               | 11   | 11        |           |                                                                  | -ALL-      |                |  |
| SIP Domains                        |                                               | <u>30</u>                              | 4    | 4         |           |                                                                  | -ALL-      |                |  |
| SIP Entities                       |                                               | <u>50</u>                              | 4    | 4         |           |                                                                  | -ALL-      |                |  |
| Time Ranges                        |                                               |                                        |      |           |           |                                                                  |            |                |  |
| Personal Settings                  | Sele                                          | Select : All, None ( O of 8 Selected ) |      |           |           |                                                                  |            |                |  |

### 5.7. Add Avaya Aura<sup>™</sup> Session Manager

To complete the configuration, adding the Session Manager will provide the linkage between System Manager and Session Manager. Expand the **Session Manager** menu on the left and select **Session Manager Administration**. Then click **Add**, and fill in the fields as described below and shown in the following screen:

Under General:

- **SIP Entity Name**: Select the name of the SIP Entity added for Session Manager.
- **Description**: Descriptive comment (optional).
- Management Access Point Host Name/IP

Enter the IP address of the Session Manager management interface.

Under Security Module:

Network Mask: Enter the network mask corresponding to the IP address of the SM100 interface (i.e., 255.255.255.128).
 Default Gateway: Enter the IP address of the default gateway for SM100 interface (i.e., 193.120.221.129).

Use default values for the remaining fields. Click Save to add this Session Manager.

| AVAVA                                                                                                    | Avava Aura™ Svstem M                                                    | anager 5.2                       | Welcome, <b>admin</b> Last Logged on at Feb. 09, 2010<br>5:30 PM |
|----------------------------------------------------------------------------------------------------|-------------------------------------------------------------------------|----------------------------------|------------------------------------------------------------------|
|                                                                                                    |                                                                         |                                  | Help Log off                                                     |
| Home / Session Manager / Session M                                                                                         | lanager Administration / Edit Session Manage                            | r                                |                                                                  |
| Asset Management<br>Communication System                                                                                   | Add Session Manager                                                     |                                  | Commit Cancel                                                    |
| Management                                                                                                    |                                                                         |                                  |                                                                  |
| Monitoring                                                                                                    | General   Security Module   Monitoring   CDR                            | Personal Profile Manager (PPM) - | Connection Settings   Event Server                               |
| Network Routing Policy                                                                                                    | Expand All   Collapse All                                               |                                  |                                                                  |
| ▶ Security                                                                                                    | General 💌                                                               |                                  |                                                                  |
| Applications                                                                                                    | STD Entity Name                                                         | SectionManager                   |                                                                  |
| ▶ Settings                                                                                                    | Description                                                             |                                  | 1                                                                |
| Session Manager     Session Manager     Administration     Network Configuration     Device and Location     Configuration | *Management Access Point Hos<br>Name/IP<br>*Direct Routing to Endpoints | (193.120.221.153)<br>Enable 💌    | ]                                                                |
| Application Configuration                                                                                                  | Security Module                                                         |                                  |                                                                  |
| System Status                                                                                                    | Security Module                                                         |                                  |                                                                  |
| » System Tools                                                                                                    | SIP Entity IP Address                                                   | 193.120.221.154                  |                                                                  |
| Ob a start s                                                                                                    | *Network Mask                                                           | 255.255.255.128                  | ]                                                                |
| Shortcuts                                                                                                    | *Default Gateway                                                        | 193.120.221.129                  | )                                                                |
| Change Password                                                                                                    | *Call Control PHB                                                       | 46                               | ]                                                                |
| Administration                                                                                                    | *005 Priority                                                           | 6                                | ]                                                                |
| Help for Page Fields                                                                                                    | *Speed & Duplex                                                         | Auto                             | L                                                                |
|                                                                                                    | VLAN ID                                                                 |                                  | )                                                                |

## 6. Lane Telecommunications Passport 4000 Configuration

This section provides the procedures for configuring the Passport 4000 Fax Server. It's assumed that the product has been successfully installed as per Reference [5], [6] and [7]. The configuration procedure requires the following steps:

- Stopping the running Fax Service.
- Verify the SIP License.
- Configuring the SIP Interface.
- Restarting the Fax Service.
- Configure the Fax Lines.

#### 6.1. Stopping the Running Fax Service

The management of the Passport 4000 service is carried with a dedicated snap-in that can be activated by clicking on the Passport 4000 Fax Service icon:

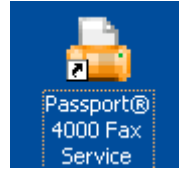

A new window will open to manage the service. Click on the **stop** button, the picture below illustrates the management snap-in window.

| 🚔 Passport Fax - [Passport Fax\Passpor  | t® 4000 Fax Service (127.0.0.1)]                   |                           |             |                      |
|-----------------------------------------|----------------------------------------------------|---------------------------|-------------|----------------------|
| 늘 File Action View Favorites Window     | Help                                               |                           |             | _ & ×                |
|                                         |                                                    |                           |             |                      |
| Passport Fax                            | Passport® 4000 Fax Service (127.0.0.1)             |                           |             | Actions              |
| Passport(® 4000 Fax Service (127.0.0.1) |                                                    |                           | ^           | Passport® 4000 Fax 🔺 |
|                                         | Passport Pax Service on 127.0.0.1                  |                           |             | 📕 Connect to another |
|                                         | A Passnort Fay Service Status                      |                           |             | Properties           |
|                                         |                                                    |                           |             | View 🕨               |
|                                         | Service is Running                                 |                           |             | New Window from Here |
|                                         |                                                    |                           | _ ≡         | 😭 Help               |
|                                         | <ul> <li>Current Settings</li> </ul>               |                           |             |                      |
|                                         | Configuration:                                     |                           |             |                      |
|                                         | Primary Passport IP: 127.0.0.1                     | This 'Machine' name: NETB | 80          |                      |
|                                         | Backup Passport IP:                                | Receive File Prefix:: NB  |             |                      |
|                                         | Board Settings:                                    |                           |             |                      |
|                                         | Using automatic configuration                      |                           |             |                      |
|                                         | Alarm Settings:                                    |                           |             |                      |
|                                         | Show line alarm in status. No line error in status |                           | ~           |                      |
|                                         |                                                    |                           | <u>&gt;</u> |                      |
|                                         |                                                    |                           |             |                      |

#### 6.2. Verify the SIP License

To verify the SIP license activate the Dialogic Brooktrout configuration tool, usually located under the path: C:\Program Files\Passport4000\FaxService\Brooktrout\configtool.exe. A welcome screen is presented, click on the Advance Mode button. The figure below illustrates the activation of the configtool.exe program.

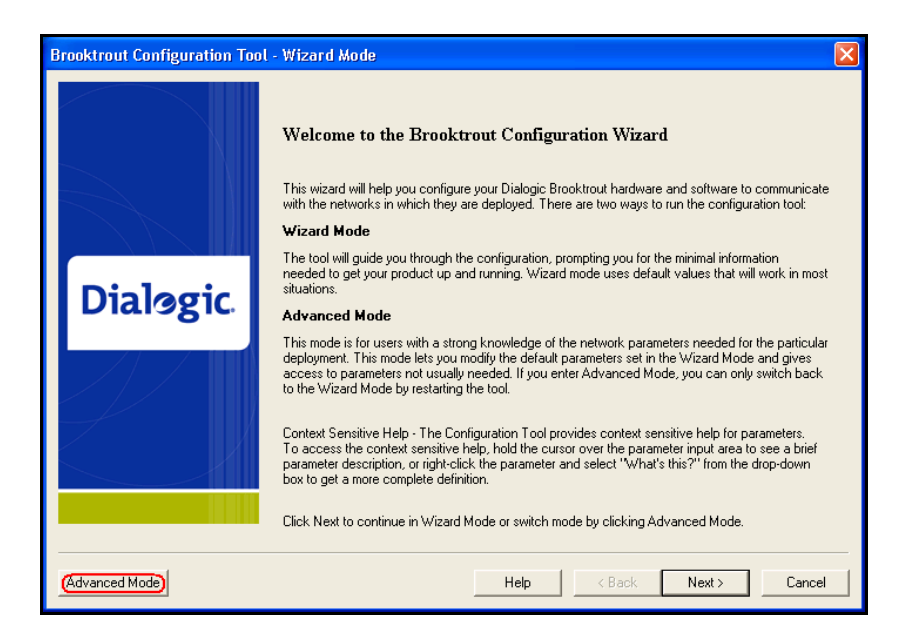

The Brooktrout Configuration Tool – Advance Mode window is displayed. Click on the License icon as shown in the picture below.

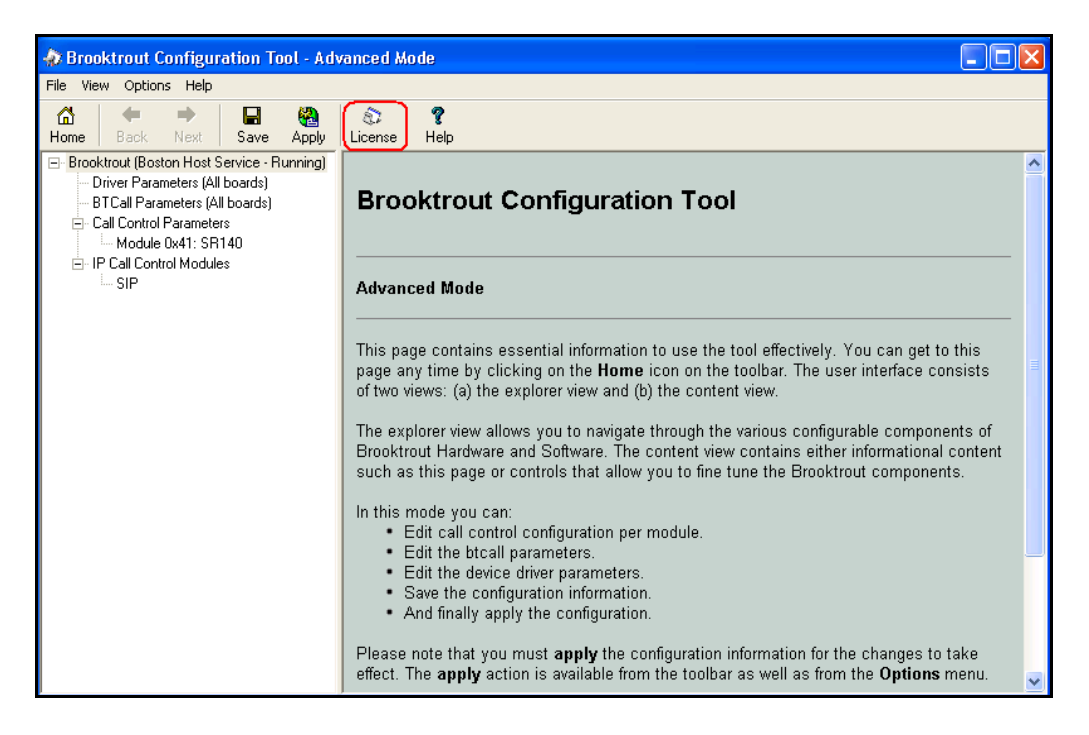

Solution & Interoperability Test Lab Application Notes ©2010 Avaya Inc. All Rights Reserved. The **Brooktrout License Manager** window opens showing the status of the current installation. Verify that under the **Status** column it is reported as **Valid**. If this is not the case contact Lane Telecommunications support. Close the **Brooktrout License Manager** window when finished. The figure below shows the license used for the sample Application Notes.

| 🕸 Brooktro    | out License Manager    |        |         |             |             |              |  |
|---------------|------------------------|--------|---------|-------------|-------------|--------------|--|
| License Utili | ties Help              |        |         |             |             |              |  |
| \$ 2 ?        |                        |        |         |             |             |              |  |
| Product       | Serial #               | Status | Version | Issued      | Expires     | Node ID      |  |
| SR140         | 285105-1-443140779491: | Valid  | 1.0     | 20-Jan-2010 | 19-feb-2010 | 2082649B9BBA |  |
|               |                        |        |         |             |             |              |  |
|               |                        |        |         |             |             |              |  |
|               |                        |        |         |             |             |              |  |
|               |                        |        |         |             |             |              |  |
|               |                        |        |         |             |             |              |  |
|               |                        |        |         |             |             |              |  |
|               |                        |        |         |             |             |              |  |
|               |                        |        |         |             |             |              |  |
|               |                        |        |         |             |             |              |  |

#### 6.3. Configure the SIP Interface

To configure the telephony network interfaces of the Passport 4000, use the **Brooktrout** Configuration – Advance Mode window. Navigate the menu on the left hand side pane Brooktrout (Boston Host Service – Running)  $\rightarrow$  IP Call Control Modules  $\rightarrow$  SIP.

| 🚸 Brooktrout Configuration Tool - Advanced Mode                                            |                                                   |                      |  |  |  |  |  |
|--------------------------------------------------------------------------------------------|---------------------------------------------------|----------------------|--|--|--|--|--|
| File View Options Help                                                                     |                                                   |                      |  |  |  |  |  |
| Image: Apply       Image: Apply                                                            | 🕸 🧣<br>License Help                               |                      |  |  |  |  |  |
| 🖃 Brooktrout (Boston Host Service - Running)                                               | General Information IP Parameters 7.38 Parameters | RTP Parameters       |  |  |  |  |  |
| <ul> <li>Driver Parameters (All boards)</li> <li>BTCall Parameters (All boards)</li> </ul> | Library Path:                                     | brktsip.dll          |  |  |  |  |  |
| Call Control Parameters<br>Module 0x41: SB140                                              | Stack Name:                                       | SIP                  |  |  |  |  |  |
| □ IP Call Control Modules                                                                  | Vendor Name:                                      | Dialogic Corporation |  |  |  |  |  |
|                                                                                            | Version:                                          | 5.5.0.13             |  |  |  |  |  |
|                                                                                            |                                                   |                      |  |  |  |  |  |
|                                                                                            |                                                   |                      |  |  |  |  |  |

On the right hand pane select the **IP Parameters** tab and configure the following fields:

- **Primary Gateway:** The IP address and the port of the SM100 (**193.120.221.154** port **5060** in these sample application notes).
- From Value: The SIP from value inserted by Passport 4000 when dialing out (in these notes: 00442081235000@193.120.221.160).
- Contact Address:
- The IP address and port on which the SIP stack is listening into (i.e. **193.120.221.160** port **5060**).

| General Information (IP Parameters) T.38 Parameters   RTP Parameters |                                |  |  |  |  |
|----------------------------------------------------------------------|--------------------------------|--|--|--|--|
| Maximum SIP Sessions:                                                | <u>254</u> 1 <u> </u>          |  |  |  |  |
| Primary Gateway:                                                     | 193 . 120 . 221 . 154 : 5060   |  |  |  |  |
| Primary Proxy Server:                                                |                                |  |  |  |  |
| Additional Proxy Server #2:                                          |                                |  |  |  |  |
| Additional Proxy Server #3:                                          |                                |  |  |  |  |
| Additional Proxy Server #4:                                          |                                |  |  |  |  |
| Primary Registrar Server URL:                                        |                                |  |  |  |  |
| Additional Registrar Server #2:                                      |                                |  |  |  |  |
| Additional Registrar Server #3:                                      |                                |  |  |  |  |
| Additional Registrar Server #4:                                      |                                |  |  |  |  |
| (From Value:                                                         | 00442081235000@193.120.221.160 |  |  |  |  |
| Contact Address:                                                     | 193 . 120 . 221 . 160 : 5060   |  |  |  |  |
| Username:                                                            | PassportFAX                    |  |  |  |  |
| Session Name:                                                        | Passport                       |  |  |  |  |
| Session Description:                                                 |                                |  |  |  |  |
| Description URI:                                                     |                                |  |  |  |  |
| Email Address:                                                       |                                |  |  |  |  |
| Phone Number:                                                        |                                |  |  |  |  |
|                                                                      | Show Advanced >>               |  |  |  |  |

Select the **RTP Parameters** tab and configure the following fields:

**RTP codec list** The codec used when sending receiving sip calls (**pcma** in these sample Application Notes).

| General Information   IP Parameters   T.38 Parameters | (RTP Parameters) |                    |
|-------------------------------------------------------|------------------|--------------------|
| RTP codec list:                                       | pcma             |                    |
| Silence Control:                                      | inband           | •                  |
|                                                       |                  | [Show Advanced >>] |

The Brooktrout Configuration – Advance Mode window can be closed.

MB; Reviewed: SPOC 2/22/2010

•

Solution & Interoperability Test Lab Application Notes ©2010 Avaya Inc. All Rights Reserved.

#### 6.4. Restarting the Fax Service

To reactivate the Passport 4000 service, re-activate the management snap in as detailed in **Section 6.1**. Click on the start icon to reactivate the service. The picture below illustrates the management snap-in window.

| 🚔 Passport Fax - [Passport Fax\Passport | t® 4000 Fax Service (127.0.0.1)]                  |                       |       |                      |  |  |  |
|-----------------------------------------|---------------------------------------------------|-----------------------|-------|----------------------|--|--|--|
| 눹 File Action View Favorites Window     | Help                                              |                       |       | X                    |  |  |  |
|                                         |                                                   |                       |       |                      |  |  |  |
| Passport Fax                            | Passport® 4000 Fax Service (127.0.0.1)            |                       |       | Actions              |  |  |  |
|                                         | ( C 3                                             |                       | ^     | Passport® 4000 Fax ▲ |  |  |  |
|                                         | Passport Fax Service on 127.0.0.1                 |                       |       | Connect to another   |  |  |  |
|                                         |                                                   |                       |       | Properties           |  |  |  |
|                                         | <ul> <li>Passport Fax Service Status</li> </ul>   |                       |       | View +               |  |  |  |
|                                         | Service is Stopped                                | New Window from Here  |       |                      |  |  |  |
|                                         |                                                   |                       |       | 😭 Help               |  |  |  |
|                                         | <ul> <li>Current Settings</li> </ul>              |                       |       |                      |  |  |  |
|                                         | Configuration:                                    |                       |       |                      |  |  |  |
|                                         | Primary Passport IP: 127.0.0.1                    | This 'Machine' name:  | NETBO |                      |  |  |  |
|                                         | Backup Passport IP:                               | Receive File Prefix:: | NB    |                      |  |  |  |
|                                         | Board Settings:                                   | Board Settings:       |       |                      |  |  |  |
|                                         | Using automatic configuration                     |                       |       |                      |  |  |  |
|                                         | Alarm Cottinger                                   |                       |       |                      |  |  |  |
|                                         | Show line alarm in status. No line error in statu | 19                    | ~     |                      |  |  |  |
|                                         | Chow in c diam in status. No line choi in statu   | **                    | >     |                      |  |  |  |

#### 6.5. Configure Fax Lines

To configure Fax Line activate the configuration program by clicking on the Passport 4000 Services icon:

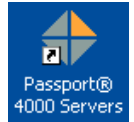

A new window will open; on the left hand side expand **Passport 4000 Message Server**  $\rightarrow$  **Interface Manager**  $\rightarrow$  **Fax lines**, as displayed by the figure below.

|                                          | с         |         | . 4000 11     | S (4.27.0.0     | 4331-4631              |                      |
|------------------------------------------|-----------|---------|---------------|-----------------|------------------------|----------------------|
| Passport Servers - [Passport             | Serverse  | asshnur | 94000 Message | Server (127.0.0 | . I junterrace manager |                      |
| File Action View Favorites               | Window    | Help    |               |                 |                        |                      |
|                                          |           |         |               |                 |                        |                      |
| Passport Servers                         | Fax Lines | ;       |               |                 |                        | Actions              |
| Passport® 4000 Message Serve             | Line      | Port    | Hupt Group    | Machine         | AutoStart              | Faulting             |
| System Control     Configuration Manager | EX00      | FAX0    | EX00          | NETBOOK         | Y                      | rax Lines A          |
| Application Manager                      | FX01      | FAX1    | FX00          | NETBOOK         | Ŷ                      | Add new              |
| Interface Manager                        | -         |         |               |                 |                        | 👸 Fax Parameters     |
| Barcode     Barcode     Barcode          |           |         |               |                 |                        | View +               |
| FaxStamp                                 |           |         |               |                 |                        | New Window from Here |
| File API                                 |           |         |               |                 |                        | কী Refresh           |
|                                          |           |         |               |                 |                        | B Evport list        |
|                                          |           |         |               |                 |                        |                      |
| 🗷 🍎 Print                                |           |         |               |                 |                        | By Help              |
| 🗈 📋 SMS-Multi                            |           |         |               |                 |                        |                      |
| SMTP     Majoteoporce Mapager            |           |         |               |                 |                        |                      |
|                                          |           |         |               |                 |                        |                      |
|                                          |           |         |               |                 |                        |                      |
|                                          |           |         |               |                 |                        |                      |
|                                          |           |         |               |                 |                        |                      |
|                                          |           |         |               |                 |                        |                      |
|                                          |           |         |               |                 |                        |                      |
|                                          |           |         |               |                 |                        |                      |
| <                                        |           |         |               |                 |                        |                      |
|                                          |           |         |               |                 |                        |                      |

Ensure that there are configured sufficient numbers of fax lines, and the proper settings are enabled. Refer to [5], [6] and [7] for additional details. In the following pictures are presented the properties of a FAX line used in the sample notes.

| FX00 Properties                                                                                                    | FX00 Properties                                                                                                    | × |
|----------------------------------------------------------------------------------------------------|----------------------------------------------------------------------------------------------------|---|
| General Fax Options Caller ID/TSI Batching                                                                                                    | General Fax Options Caller ID/TSI Batching                                                                                                    |   |
| Fax Line Configuration         Line Name:         Pott Name:         FAX0         Machine Name:         NETBOOK         Hunt Group:         PX00         Line Queue:         Printer Selections         Transmit:         Receive:         V Auto Start                                                                          | Enable Secondary DTMF         Archive Transmissions Graphically         Limit DID Digits:         Add DID Prefix:         Use DID Digits as Driginator Code         Discard Partial Received Faxes         Use Rec'd Filename as Reference         Banner Information         Fax ID:       Passport 4000         Company Name:                                         |   |
| FX00 Properties         General Fax Options       Caller ID/TS1       Batching         Incoming Calls show Correspondent ID as:       Calling Fax Machine's Transmitting Subscriber Identification (TSI)         Calling Fax Machines Telephone Number (Caller ID)       Caller ID/TSI         Caller ID/TSI       TSI/Caller ID | FX00 Properties         General       Fax Options       Caller ID/TSI       Batching         Batching/Gang Sending       No Batching, Allow Gang Sending       No Batching, Disallow Gang Sending         No Batching, Disallow Gang Sending       Batching, Disallow Gang Sending         Batching, Disallow Gang Sending       DK       Cancel       Apply       Help |   |

# 7. Verification Steps

This section provides the verification steps that may be performed to verify that the Passport 4000 Fax Server can establish calls to Communication Manager and PSTN through Session Manager.

## 7.1. SIP Monitoring on Avaya Aura<sup>™</sup> Session Manager

Expand the menu on the left and navigate Session Manager  $\rightarrow$  System Status  $\rightarrow$  SIP Entity Monitoring. Verify that none of the links to the defined SIP entities are down, indicating that they are all reachable for call routing.

| AVAVA                                                                                                    | Avaya Aura <sup>™</sup> System Manager 5.2                                                                                                    |                             |                                | ogged on at Jan. 29,                     |                                 |  |  |
|----------------------------------------------------------------------------------------------------|----------------------------------------------------------------------------------------------------|-----------------------------|--------------------------------|------------------------------------------|---------------------------------|--|--|
|                                                                                                    | •                                                                                                    | 1                           | -                              |                                          | Help Log off                    |  |  |
| Home / Session Manager / System S                                                                                              | Home / Session Manager / System Status / SIP Entity Monitoring                                                                                                    |                             |                                |                                          |                                 |  |  |
| <ul> <li>Asset Management</li> <li>Communication System<br/>Management</li> <li>User Management</li> <li>Monitoring</li> </ul> | SIP Entity Link Monitoring Status Summary<br>This page provides a summary of Session Manager SIP entity link monitoring status.<br>Entity Link Status for All Session Manager Instances |                             |                                |                                          |                                 |  |  |
| ▶ Network Routing Policy                                                                                                    | Refresh                                                                                                    |                             |                                |                                          |                                 |  |  |
| ▶ Security                                                                                                    | Session Manager                                                                                                    | Entity Links<br>Down /Total | Entity Links<br>Partially Down | SIP Entities -<br>Monitoring Not Started | SIP Entities - Not<br>Monitored |  |  |
| Applications                                                                                                    | SessionManager                                                                                                    | 0/2                         | 0                              |                                          | 1                               |  |  |
| ▶ Settings                                                                                                    | Jession anager                                                                                                    | <u> </u>                    | -                              | -                                        |                                 |  |  |
| Session Manager                                                                                                    | All Monitored SI                                                                                                    | P Entities                  |                                |                                          |                                 |  |  |
| Session Manager<br>Administration                                                                                              | Refresh                                                                                                    |                             |                                |                                          |                                 |  |  |
| Network Configuration                                                                                                    |                                                                                                    |                             |                                |                                          |                                 |  |  |
| Device and Location                                                                                                    | 1 Item                                                                                                    |                             | Filter: Enable                 |                                          |                                 |  |  |
| Application Configuration                                                                                                    | SIP Entity Name                                                                                                    |                             |                                |                                          |                                 |  |  |
| System Status<br>System State<br>Administration                                                                                | <u>AvayaCM</u>                                                                                                    |                             |                                |                                          |                                 |  |  |
| SIP Entity Monitoring                                                                                                    |                                                                                                    |                             |                                |                                          |                                 |  |  |

## 7.2. Verify Avaya Aura<sup>™</sup> Communication Manager Trunk Status

On Communication Manager, ensure that all the signalling groups are in-service status, by issuing the command status **signalling-group n** where **n** is the signalling group number.

```
      status signaling-group 2

      STATUS SIGNALING GROUP

      Group ID: 2
      Active NCA-TSC Count: 0

      Group Type: sip
      Active CA-TSC Count: 0

      Signaling Type: facility associated signaling

      Group State: in-service
```

```
      status signaling-group 3

      STATUS SIGNALING GROUP

      Group ID: 3
      Active NCA-TSC Count: 0

      Group Type: sip
      Active CA-TSC Count: 0

      Signaling Type: facility associated signaling

      Group State: in-service
```

### 7.3. Passport 4000 Fax Server Services Status

Using the operating system **services.msc** snap-in, verify that the following services are in **Started** status:

- Brooktrout Boston Host Service
- Passport 4000 FaxService
- Passport 4000 Message Handling System

The figure below shows the services status test installation of the Passport 4000 Fax Server.

| 🍓 Services (Local)                      |                                        |                         |            |              |                 |   |
|-----------------------------------------|----------------------------------------|-------------------------|------------|--------------|-----------------|---|
| Net Logon                               | Name                                   | Description             | Status 🗸 🗸 | Startup Type | Log On As       | ^ |
|                                         | Real Brooktrout Boston Host Service    |                         | Started    | Manual       | Local System    | 1 |
| Stop the service                        | Cisco Systems, Inc. VPN Service        |                         | Started    | Automatic    | Local System    |   |
| Pause the service                       | COM+ Event System                      | Supports System Eve     | Started    | Manual       | Local System    |   |
| Kestare the service                     | Computer Browser                       | Maintains an updated    | Started    | Automatic    | Local System    |   |
|                                         | Cryptographic Services                 | Provides three manag    | Started    | Automatic    | Local System    |   |
| Description:                            | DCOM Server Process Launcher           | Provides launch functi  | Started    | Automatic    | Local System    |   |
| account logon events for computers in a | DHCP Client                            | Manages network con     | Started    | Automatic    | Local System    |   |
| domain.                                 | Distributed Link Tracking Client       | Maintains links betwe   | Started    | Automatic    | Local System    | Ξ |
|                                         | BNS Client                             | Resolves and caches     | Started    | Automatic    | Network Service |   |
|                                         | Error Reporting Service                | Allows error reporting  | Started    | Automatic    | Local System    |   |
|                                         | Event Log                              | Enables event log me    | Started    | Automatic    | Local System    |   |
|                                         | Help and Support                       | Enables Help and Sup    | Started    | Automatic    | Local System    |   |
|                                         | HID Input Service                      | Enables generic input   | Started    | Automatic    | Local System    |   |
|                                         | iPod Service                           | iPod hardware manag     | Started    | Manual       | Local System    |   |
|                                         | IPSEC Services                         | Manages IP security p   | Started    | Automatic    | Local System    |   |
|                                         | 💑 Java Quick Starter                   | Prefetches JRE files f  | Started    | Automatic    | Local System    |   |
|                                         | Lavasoft Ad-Aware Service              | Ad-Aware Service        | Started    | Automatic    | Local System    |   |
|                                         | Logical Disk Manager                   | Detects and monitors    | Started    | Automatic    | Local System    |   |
|                                         | Micro Star SCM                         |                         | Started    | Automatic    | Local System    |   |
|                                         | Net Logon                              | Supports pass-throug    | Started    | Automatic    | Local System    |   |
|                                         | Network Connections                    | Manages objects in th   | Started    | Manual       | Local System    |   |
|                                         | Network Location Awareness (NLA)       | Collects and stores ne  | Started    | Manual       | Local System    |   |
|                                         | Passport® 4000 FaxService              | Passport FaxServer s    | Started    | Automatic    | Local System    |   |
|                                         | Passport® 4000 Message Handling System | Primary service for th  | Started    | Automatic    | .\brian         |   |
|                                         | 🎭 Plug and Play                        | Enables a computer t    | Started    | Automatic    | Local System    |   |
|                                         | Rint Spooler                           | Loads files to memory   | Started    | Automatic    | Local System    |   |
|                                         | 🎇 Protected Storage                    | Provides protected st   | Started    | Automatic    | Local System    |   |
|                                         | 🎇 Remote Access Connection Manager     | Creates a network co    | Started    | Manual       | Local System    |   |
|                                         | 🍓 Remote Procedure Call (RPC)          | Provides the endpoint   | Started    | Automatic    | Network Service |   |
|                                         | 🍓 Remote Registry                      | Enables remote users    | Started    | Automatic    | Local Service   |   |
|                                         | 🎇 Secondary Logon                      | Enables starting proc   | Started    | Automatic    | Local System    |   |
|                                         | 🎇 Security Accounts Manager            | Stores security inform  | Started    | Automatic    | Local System    |   |
|                                         | Server Server                          | Supports file, print, a | Started    | Automatic    | Local System    | ~ |

### 7.4. Passport 4000 SIP Listener Verification

To ensure that the SIP listener configured in Section 6.3 is properly configured and operative, run from the command line of the Passport 4000 Fax Server the command netstat –an –p UDP ensure that there is an instance of port 5060 for the ip address configured on the server. The figure below shows the output of the command on the server used in the sample application.

| C:\Documents and Settings\Brian> <b>netstat -an -p UDP</b> |                      |         |         |       |  |  |
|------------------------------------------------------------|----------------------|---------|---------|-------|--|--|
| Active Co                                                  | onnections           |         |         |       |  |  |
| Proto                                                      | Local Address        | Foreign | Address | State |  |  |
| UDP                                                        | 0.0.0.0:445          | * • *   |         |       |  |  |
| UDP                                                        | 0.0.0:500            | * • *   |         |       |  |  |
| UDP                                                        | 0.0.0:1025           | * • *   |         |       |  |  |
| UDP                                                        | 0.0.0:1434           | * : *   |         |       |  |  |
| UDP                                                        | 0.0.0:4500           | * : *   |         |       |  |  |
| UDP                                                        | 0.0.0.0:59097        | * : *   |         |       |  |  |
| UDP                                                        | 127.0.0.1:123        | * : *   |         |       |  |  |
| UDP                                                        | 127.0.0.1:1900       | *:*     |         |       |  |  |
| UDP                                                        | 127.0.0.1:62514      | * : *   |         |       |  |  |
| UDP                                                        | 193.120.221.160:123  | * : *   |         |       |  |  |
| UDP                                                        | 193.120.221.160:137  | * : *   |         |       |  |  |
| UDP                                                        | 193.120.221.160:138  | *:*     |         |       |  |  |
| UDP                                                        | 193.120.221.160:1900 | * : *   |         |       |  |  |
| UDP                                                        | 193.120.221.160:5060 | *:*     |         |       |  |  |
| UDP                                                        | 193.120.221.160:5353 | * : *   |         |       |  |  |

### 7.5. Functional Verification

Ensure system functionality with sending and receiving faxes from and to the Passport 4000 Fax Server.

#### 7.5.1. Sending Faxes from Passport 4000

Activate the Send Message application Start menu→Passport 4000→Client Applications DLL Version→SendMsg; log in to the application with the credential defined at installation time. The figure below displays the logon in the Send Message application.

| + Send Mes        | ssage                                    |           |
|-------------------|------------------------------------------|-----------|
| File Edit         | View                                     |           |
| Send              |                                          |           |
| Destinations      | 🕈 Logon to Passport at brian-netbook 🛛 🔀 | ~         |
| 5.4               | Logon to<br>Passport                     | ~         |
| Reference:        | UserID: OK                               |           |
| Subject           | brian Cancel                             |           |
| Priority<br>O Low |                                          |           |
| Memo:             | Change password                          | e options |
|                   |                                          | <         |
| Attachments       | Name Type Size                           |           |
| Browse<br>Delete  |                                          |           |
| brian-netbook     | Operating Mode                           |           |

After log on, in the Send Message window fill the following fields:

- Destinations: the word fax followed by the number of the recipient (i.e. fax 00442081234000).
- **Subject:** a subject title.
- **Memo:** some test string that **will appear on the** Fax Cover with the **Subject** entered above.

Under Attachments, click on the Browse button and select a tif file to be attached as fax document, select a sample graphic image (in our notes GolfLadyPage1.tif). Click on the Send button to activate the fax sending. The figure below illustrates the Send Message window.

| 💠 Send Mess                | age                      |                     |               |              |
|----------------------------|--------------------------|---------------------|---------------|--------------|
| File Edit                  | View                     |                     |               |              |
| Send                       |                          |                     |               |              |
| Destinations: {            | fax 00442081234000)      |                     |               |              |
| Reference:                 |                          |                     |               |              |
| Subject:                   | test                     |                     |               |              |
| - Priority                 |                          | Originator:         |               |              |
| O Low O                    | ) Normal 🔵 High          | Billing code:       |               |              |
| Memo:                      |                          |                     | (             | More options |
| Fax Cover)                 |                          |                     |               | 8            |
| Attachments: Browse Delete | Name<br>Golf LadyPage1.t | Type<br>if tif file | Size<br>79 KB |              |
| brian-netbook A            | dmin mode                |                     |               |              |

The system will display a notification window with a system file name as shown below.

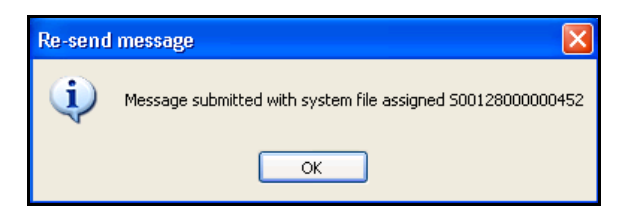

Verify reception and the quality of the fax on the analog fax machine connected to the PSTN line. Repeat sending a fax to a local fax machine connected to Communication Manger (ext. 3001)

#### 7.5.2. Receiving Fax on Passport 4000

In order to analyze the incoming faxes, activate the Passport 4000 Audit program from Start **menu** $\rightarrow$ **Passport 4000** $\rightarrow$ Client Applications DLL Version $\rightarrow$ Audit; log in to the application with the credential defined at installation time. The figure below displays the logon in the Audit application.

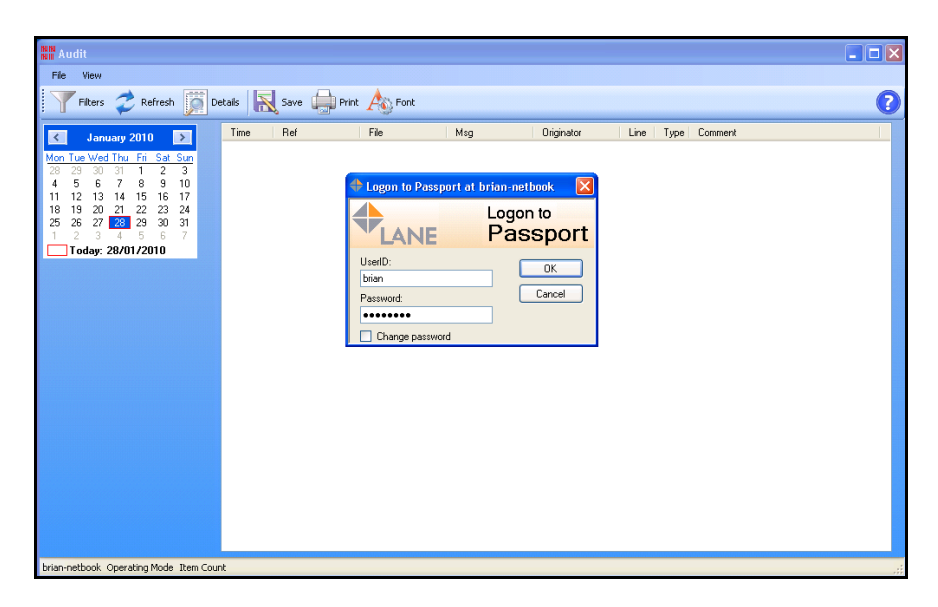

From the local fax machine (ext. 3001) send a test page to the number configured for accessing the Passport 4000 (ext. 5000). In the **Audit** application click on **Refresh** icon to update the log, and new entries are inserted in the log to report successful fax reception. **Right** click on the **log line** and select **Retrieve** to retrieve and visualize the fax. The figure below illustrates the process.

| File View                                                                                                    |                            |
|----------------------------------------------------------------------------------------------------|----------------------------|
| Filters Refresh Details Rave 🚔 Print Ag Font                                                                                                    | ?                          |
| January 2010 Time A Ref File Msg Originator Line Type Comment                                                                                                    |                            |
| Mon Tue Wed Thu Eri Sat Sun 12: There ext here Tenter text here Tenter text here Tenter text here Tenter text here Tenter text here                                                                                                    | 2                          |
| 28 29 30 31 1 2 3 12:10:50 5001280000004 M00128000000 bian FX00 TX RD T0 fax 004420812                                                                                                    | 34000 (FAX 00442           |
| 4 5 6 7 8 9 10 12/10/52 SU0128000004 S001280000004 Inan API HX 10:188.0042030000                                                                                                    | NU 1000 (EAX 00442         |
| 11 12 13 14 15 16 17 12:12:38 S00128000004 bian SYS TE COMPLETED                                                                                                    |                            |
| 18 19 20 21 22 23 24 12:14:30 S001280000004 brian API BX To: fax 3001                                                                                                    |                            |
| 20 27 20 27 20 30 31 1214:30 S001280000004. M00128000000 brian FX00 TX RD T0 fax 3001 (FAX 3 1 2 3 4 5 6 7 12 16/72 C001280000004 M00128000000 brian FX00 TX RD T0 fax 3001 (FAX 3 1 2 3 4 5 6 7 12 16/72 C00128000004 M00128000000 brian FX00 TX RD T0 fax 3001 (FAX 3 1 2 3 4 5 6 7 1 2 16/72 C00128000004 M00128000000 brian FX00 TX RD T0 fax 3001 (FAX 3 1 2 3 4 5 6 7 1 2 16/72 C00128000004 M00128000000 brian FX00 TX RD T0 fax 3001 (FAX 3 1 2 3 4 5 6 7 1 2 16/72 C001280000004 M00128000000 brian FX00 TX RD T0 fax 3001 (FAX 3 1 2 3 4 5 6 7 1 2 16/72 C001280000004 M001280000000 brian FX00 TX RD T0 fax 3001 (FAX 3 1 2 3 4 5 6 7 1 2 16/72 C001280000004 M001280000000 brian FX00 TX RD T0 fax 3001 (FAX 3 1 2 3 4 5 6 7 1 2 16/72 C001280000000 M001280000000 brian FX00 TX RD T0 fax 3001 (FAX 3 1 2 3 4 5 6 7 1 2 16/72 C001280000000 M001280000000 brian FX00 TX RD T0 fax 3001 (FAX 3 1 2 3 4 5 6 7 1 2 16/72 C001280000000 M001280000000 brian FX00 TX RD T0 fax 3001 (FAX 3 1 2 3 4 5 6 7 1 2 16/72 C001280000000 M001280000000 brian FX00 TX RD T0 fax 3001 (FAX 3 1 2 3 4 5 6 7 1 2 16/72 C001280000000 M001280000000 brian FX00 TX RD T0 fax 3001 (FAX 3 1 2 3 4 5 6 7 1 2 16/72 C0012800000000 M0012800000000 brian FX00 TX RD T0 fax 3001 (FAX 3 1 2 3 4 5 6 7 1 2 16/72 C00128000000000 M001280000000000000000000000000000000000                                                                                                    | 001)                       |
| Today 28/01/2010 12/15/07 SU01280000004 S001280000004 Drian SVS TE COMPLETED                                                                                                    | 001)                       |
| 12:20:05 NB0012800098 NB0012800098 FX00 RX 02081233001/ (begin)                                                                                                    | f o: 5000                  |
| 12:21:28 012800001 NB0012800098 NB0012800098 FX00 BX 02081233001/To: 500                                                                                                    | 0                          |
| 12:21:29 U12800001 NB0012800098 NB0012800098 FAXUHIG SYS IE EXCEPTIONED -5000<br>12:27:99 NB0012800099 NB0012800099 NB0012800098 EV1 BV 00201232001 (Assis)                                                                                                    | INVALID DESTIN<br>Le: 5000 |
| 1227.03 NB01280003 NB01280003 FX01 RX 02081230017 (0501)                                                                                                    | 0                          |
| 12:30:43 NB0012800099 brian AU CE Retrieved message                                                                                                    | -                          |
| 12:31:43 NB0012800100 NB0012800100 FX00 FX 02081233001/ (begin)                                                                                                    | To: 5000                   |
| 12/33/07 01/2800003 NB001/2800100 NB001/2800100 NB000 NB0000 NB000 NB000 NB000 NB000 NB000 NB0000 NB000 NB0000 NB0000 NB0000 NB0 |                            |
|                                                                                                    |                            |
| Remove Message Filter                                                                                                    |                            |
| T Fiker Message NB0012800100                                                                                                    |                            |
| 💷 (Retrieve NB0012800100)                                                                                                    |                            |
|                                                                                                    |                            |
|                                                                                                    |                            |
|                                                                                                    |                            |
|                                                                                                    |                            |
|                                                                                                    |                            |
|                                                                                                    |                            |
|                                                                                                    | >                          |

The **MessageViewer** application is launched by the system showing the contents of the fax, as in the example illustrated below.

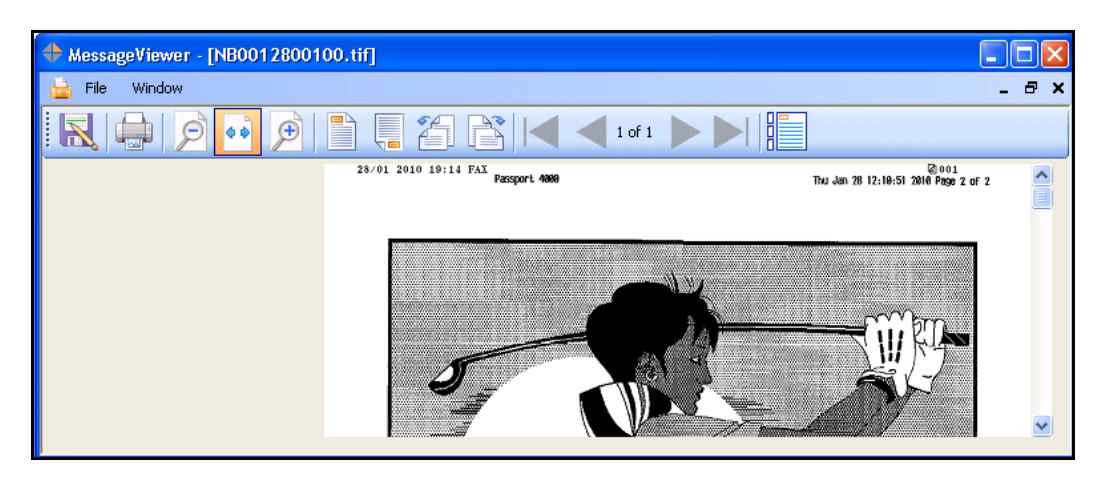

Repeat the steps above from a fax machine connected to the PSTN

## 8. General Test Approach

The interoperability compliance test included feature and serviceability. The feature testing focused on verifying the following:

- Sending Fax from the PSTN Fax to Passport 4000.
- Sending Fax from Communication Manager to Passport 4000.
- Sending Fax from Passport 4000 to a fax machine on PSTN.
- Sending Fax from Passport 4000 to a fax machine on Communication Manager.
- Sending concurrent Faxes to Passport 4000.
- All the fax transmissions where tested with single and multiple pages.
- Verifying G.711A and G.711MU on Communication Manager and Passport 4000.

The serviceability testing focused on verifying the ability of the Passport 4000 Fax Server to recover from adverse conditions, such as network failures.

#### 8.1. Test Results

All test cases passed. Lane Telecommunication Passport 4000 Fax Server successfully sent and received faxes from PSTN as well from local analog fax connected to Communication Manager, by using SIP infrastructure provided by Avaya Aura<sup>TM</sup> Session Manager.

## 9. Conclusion

As illustrated in these Application Notes, Lane Telecommunications Passport 4000 Fax Server interoperates with Avaya Aura<sup>TM</sup> Session Manager and Avaya Aura<sup>TM</sup> Communication Manager using SIP trunks. The test used G711A and G711MU codecs for media encoding.

## 10. Additional References

Reference documentation can be found on the Avaya support site at: <u>http://support.avaya.com</u>

- [1] Administering Avaya Aura<sup>™</sup> Communication Manager; Doc # 03-300509, May 2009
- [2] Avaya Aura<sup>TM</sup> Communication Manager Feature Description and Implementation Doc # 555-245-205, May 2009
- [3] Administering Avaya Aura Session Manager; Doc # 03-603324; Nov-2009

Lane Telecommunications' references available at http://www.lanetelecom.com

- [4] P4000 System Control
- [5] P4000 Configuration Manager
- [6] P4000 Interface Manager
- [7] P4000 Maintenance Manager

Prerequisite and Installation manuals are available directly from Lane Telecommunications.

### APPENDIX

In this section are presented the relevant configuration files for the devices used in the DevConnect compliance testing.

#### **Brooktrout SIP stack configuration file**

Here follows the sample configuration file for the Brooktrout SR140 SIP stack in used by Passport 4000 Fax Server.

```
# callctrl.cfg
# Sample Call Control configuration file for Boston Bfv API.
# This is an all-in-one file that contains examples for several
# different types of configurations. All of the configuration lines have
# been commented out. You should uncomment the lines that are
# appropriate for your configuration.
# NOTE: Ensure that you use an absolute path for all the parameters that
accept
 file names.
#
#
# Default installation location
--
# os
                   | default [INSTALL LOCATION]
# Windows BSS (boston.msi)
                   | "C:/Program Files/Brooktrout"
# Windows SDK (sdk windows.exe) | C:/Brooktrout/Boston
             | /usr/sys/brooktrout/boston
# Linux
                   | /usr/sys/brooktrout/boston
# Solaris
#-----
#
# Parameters that accept file names
# Parameter | OS
                  | Location
# trace file | All | [INSTALL LOCATION]/config/ecc.log
# country | All | [INSTALL_LOCATION]/config/us600.qslac
#------
# protocol file | All
                   Т
[INSTALL LOCATION]/config/analog_loopstart_us.lec
# module library| Windows BSS | C:/Windows/System32/brktsip.dll
         | Windows SDK | [INSTALL LOCATION]/bin/brktsip.dll
#
        | Linux | /usr/lib/brktsip_mt.so
| Solaris | /usr/lib/brktsip_mt.so
#
#
# vb firm | Windows BSS | [INSTALL LOCATION]/bin/bostvb.dll
| Windows SDK | [INSTALL_LOCATION]/fw/bostvb.dll
#
#
         | Linux | [INSTALL_LOCATION]/fw/bostvb.so
_____
```

Solution & Interoperability Test Lab Application Notes42 of 45©2010 Avaya Inc. All Rights Reserved.LANEP4K-SM-CM

```
# Refer to the Call Control Configuration File section in the Brooktrout Fax
# and Voice API Programmer's Reference Manual for more information.
  1314 trace=verbose
  1413 trace=verbose
  api trace=verbose
  internal trace=verbose
  host_module_trace=verbose
  ip stack trace=verbose
# Most of the time a path should be used for this file name.
  trace file=ecc.log
 max trace files=1
  max trace file size=10
[host module.1]
  module library=brktsip.dll
  enabled=true
[host module.1/t38parameters]
  t38 fax rate management=transferredTCF
  fax transport protocol=t38 only
  t38 fax udp ec=t38UDPRedundancy
  rtp ced enable=true
  t38 max bit rate=33600
  t38 fax version=3
  media renegotiate delay inbound=4000
  media renegotiate delay outbound=-1
  t38 fax fill bit removal=false
  t38_fax_transcoding_jbig=false
  t38_fax_transcoding_mmr=false
  t38_t30_fastnotify=false
  t38 UDPTL redundancy depth control=5
  t38 UDPTL redundancy depth image=2
  media passthrough timeout inbound=1000
  media passthrough timeout outbound=4000
  t38 type of service=0
[host module.1/parameters]
  sip max sessions=254
  sip default gateway=193.120.221.154:5060
  sip proxy server1=
  sip_proxy_server2=
  sip proxy server3=
  sip_proxy_server4=
  sip registration server1=
  sip registration server1 aor=
  sip registration server1 username=
  sip registration server1 password=
  sip registration server1 expires=3600
  sip_registration_server2=
  sip registration server2 aor=
  sip registration server2 username=
  sip registration server2 password=
  sip registration server2 expires=3600
  sip registration server3=
  sip registration server3 aor=
  sip registration server3 username=
```

```
sip registration server3_password=
 sip_registration_server3_expires=3600
 sip registration server4=
 sip registration server4 aor=
 sip registration server4 username=
 sip registration server4 password=
 sip registration server4 expires=3600
 sip registration interval=60
 sip Max-Forwards=70
 sip From=5000@193.120.221.160
 sip Contact=193.120.221.160:5060
 sip username=PassportFAX
 sip session name=Passport
 sip session description=
 sip description URI=
 sip email=
 sip phone=
 sip Route=
 sip session timer session expires=0
 sip session timer minse=-1
 sip session timer refresh method=0
 sip ip interface=
 sip ip interface port=5060
 sip redirect as calling party=0
 sip redirect as called party=0
 sip_user_agent=Brktsip/6.2.0B5 (Dialogic)
[host module.1/rtp]
 rtp_codec=pcma
 rtp_frame_duration=20
 rtp_jitter_buffer_depth=100
 rtp silence control=inband
 rtp type of service=0
 rtp voice frame replacement=0
[module.41]
 model=SR140
 virtual=1
 exists=1
 vb firm=C:\Program Files\Passport4000\FaxService\Brooktrout\bostvb.dll
 channels=2
[module.41/ethernet.1]
 ip interface={16814059-C4B1-41DC-89EF-DE047D8FAAD8}:0
 media port min=56000
 media_port_max=57000
[module.41/host cc.1]
 host module=1
 number of channels=2
```

#### ©2010 Avaya Inc. All Rights Reserved.

Avaya and the Avaya Logo are trademarks of Avaya Inc. All trademarks identified by ® and <sup>TM</sup> are registered trademarks or trademarks, respectively, of Avaya Inc. All other trademarks are the property of their respective owners. The information provided in these Application Notes is subject to change without notice. The configurations, technical data, and recommendations provided in these Application Notes are believed to be accurate and dependable, but are presented without express or implied warranty. Users are responsible for their application of any products specified in these Application Notes.

Please e-mail any questions or comments pertaining to these Application Notes along with the full title name and filename, located in the lower right corner, directly to the Avaya DevConnect Program at devconnect@avaya.com.